Enterprise Session Border Controllers (E-SBC)

AudioCodes Mediant<sup>™</sup> Series

Interoperability Lab

# Configuration Note

Microsoft<sup>®</sup> Lync<sup>™</sup> Server 2013 and G12 Communications' SIP Trunk using Mediant E-SBC

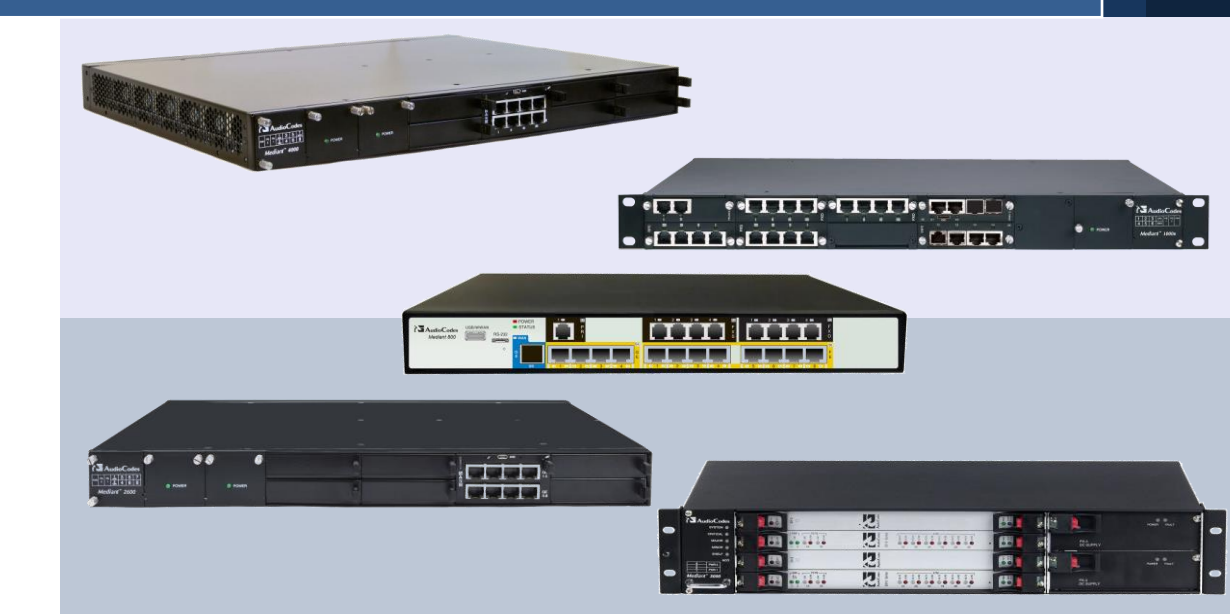

Microsoft Partner

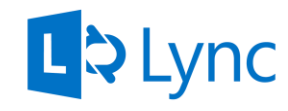

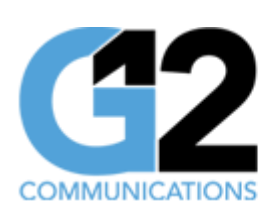

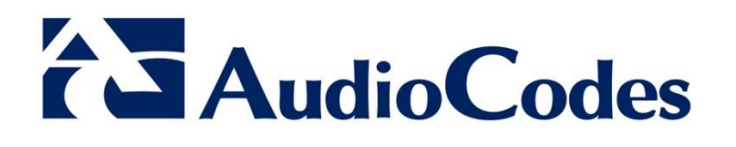

April 2014 Document #: LTRT- 39360

### **Table of Contents**

| 1 | Introduction7         |                                                   |          |  |
|---|-----------------------|---------------------------------------------------|----------|--|
|   | 1.1                   | Intended Audience                                 | 7        |  |
|   | 1.2                   | About AudioCodes E-SBC Product Series             | 7        |  |
| 2 | Component Information |                                                   |          |  |
|   | 21                    | AudioCodes E-SBC Version                          | a        |  |
|   | 2.1                   | G12 SIP Trunking Version                          |          |  |
|   | 2.3                   | Microsoft Lync Server 2013 Version                | o        |  |
|   | 2.0                   | Interoperability Test Topology                    | 10       |  |
|   |                       | 2.4.1 Environment Setup                           | .11      |  |
|   |                       | 2.4.2 Known Limitations                           | .11      |  |
| 3 | Con                   | figuring Lync Server 2013                         | 13       |  |
|   | 3.1                   | Configuring the E-SBC as an IP / PSTN Gateway     | 13       |  |
|   | 3.2                   | Configuring the "Route" on Lync Server 2013       | 21       |  |
| 4 | Con                   | figuring AudioCodes E-SBC                         | 31       |  |
|   | 4.1                   | Step 1: Configure IP Network Interfaces           | 32       |  |
|   |                       | 4.1.1 Step 1a: Configure Network Interfaces       | .33      |  |
|   |                       | 4.1.2 Step 1b: Configure the Native VLAN ID       | .34      |  |
|   | 4.2                   | Step 2: Enable the SBC Application                | 34       |  |
|   | 4.3                   | Step 3: Configure Signaling Routing Domains       | 35       |  |
|   |                       | 4.3.1 Step 3a: Configure Media Realms             | .35      |  |
|   |                       | 4.3.3 Step 3c: Configure SIP Signaling Interfaces | .37      |  |
|   | 4.4                   | Step 4: Configure Proxy Sets                      | 39       |  |
|   | 4.5                   | Step 5: Configure IP Groups                       | 41       |  |
|   | 4.6                   | Step 6: Configure IP Profiles                     | 43       |  |
|   | 4.7                   | Step 7: Configure Coders                          | 46       |  |
|   | 4.8                   | Step 8: Configure a SIP TLS Connection            | 48       |  |
|   |                       | 4.8.1 Step 8a: Configure the NTP Server Address   | .48      |  |
|   | 4.0                   | 4.8.2 Step 8b: Configure a Certificate            | .49      |  |
|   | 4.9                   | Step 9. Configure SRTP                            | 54<br>55 |  |
|   | 4.10                  | Step 10. Configure IP to IP Coll Pouting Pulse    | 50       |  |
|   | 4.11                  | Step 12: Configure IP-to-IP Manipulation Rules    | 50       |  |
|   | 4 12                  | Step 13: Configure Message Manipulation Rules     | 61       |  |
|   | <u>4</u> 1 <u>4</u>   | Step 14: Configure Call Forking Mode              | 70       |  |
|   | 4.15                  | Step 15: Reset the E-SBC                          | 71       |  |
| ^ | مىرى<br>امىرى         | ioCodos ini Eilo                                  | 72       |  |
| A | Aud                   |                                                   | 13       |  |

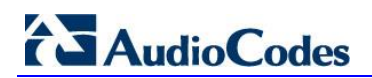

**Reader's Notes** 

### Notice

This document describes how to connect the Microsoft Lync Server 2013 and G12 Communications' SIP Trunk using the AudioCodes Mediant E-SBC product series.

Information contained in this document is believed to be accurate and reliable at the time of printing. However, due to ongoing product improvements and revisions, AudioCodes cannot guarantee accuracy of printed material after the Date Published, nor can it accept responsibility for errors or omissions. Updates to this document and other documents as well as software files can be viewed by registered customers at http://www.audiocodes.com/downloads.

© Copyright 2014 AudioCodes Ltd. All rights reserved.

This document is subject to change without notice.

Date Published: May-07-2014

### Trademarks

AudioCodes, AC, AudioCoded, Ardito, CTI2, CTI<sup>2</sup>, CTI Squared, HD VoIP, HD VoIP Sounds Better, InTouch, IPmedia, Mediant, MediaPack, NetCoder, Netrake, Nuera, Open Solutions Network, OSN, Stretto, TrunkPack, VMAS, VoicePacketizer, VoIPerfect, VoIPerfectHD, What's Inside Matters, Your Gateway To VoIP and 3GX are trademarks or registered trademarks of AudioCodes Limited. All other products or trademarks are property of their respective owners. Product specifications are subject to change without notice.

### WEEE EU Directive

Pursuant to the WEEE EU Directive, electronic and electrical waste must not be disposed of with unsorted waste. Please contact your local recycling authority for disposal of this product.

### **Customer Support**

Customer technical support and services are provided by AudioCodes or by an authorized AudioCodes Service Partner. For more information on how to buy technical support for AudioCodes products and for contact information, please visit our Web site at <u>www.audiocodes.com/support</u>.

### **Documentation Feedback**

AudioCodes continually strives to produce high quality documentation. If you have any comments (suggestions or errors) regarding this document, please fill out the Documentation Feedback form on our Web site at <a href="http://www.audiocodes.com/downloads">http://www.audiocodes.com/downloads</a>.

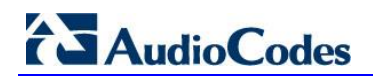

**Reader's Notes** 

# **1** Introduction

This Configuration Note describes how to set up AudioCodes Enterprise Session Border Controller (hereafter, referred to as *E-SBC*) for interworking between G12 Communications' SIP Trunk and Microsoft's Lync Server 2013 environment.

### 1.1 Intended Audience

The document is intended for engineers, or AudioCodes and G12 Partners who are responsible for installing and configuring G12 SIP Trunk and Microsoft's Lync Server 2013 for enabling VoIP calls using AudioCodes E-SBC.

## **1.2 About AudioCodes E-SBC Product Series**

AudioCodes' family of E-SBC devices enables reliable connectivity and security between the enterprise's and the service provider's VoIP networks.

The E-SBC provides perimeter defense as a way of protecting enterprises from malicious VoIP attacks; mediation for allowing the connection of any PBX and/or IP-PBX to any service provider; and Service Assurance for service quality and manageability.

Designed as a cost-effective appliance, the E-SBC is based on field-proven VoIP and network services with a native host processor, allowing the creation of purpose-built multiservice appliances, providing smooth connectivity to cloud services, with integrated quality of service, SLA monitoring, security and manageability. The native implementation of SBC provides a host of additional capabilities that are not possible with standalone SBC appliances such as VoIP mediation, PSTN access survivability, and third-party value-added services applications. This enables enterprises to utilize the advantages of converged networks and eliminate the need for standalone appliances.

AudioCodes E-SBC is available as an integrated solution running on top of its field-proven Mediant Media Gateway and Multi-Service Business Router platforms, or as a softwareonly solution for deployment with third-party hardware.

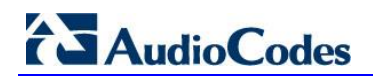

**Reader's Notes** 

# **2** Component Information

## 2.1 AudioCodes E-SBC Version

### Table 2-1: AudioCodes E-SBC Version

| SBC Vendor       | AudioCodes                                                                                                    |  |  |
|------------------|----------------------------------------------------------------------------------------------------|--|--|
| Models           | <ul> <li>Mediant 800 Gateway &amp; E-SBC</li> <li>Mediant 1000B Gateway &amp; E-SBC</li> <li>Mediant 2600 E-SBC</li> <li>Mediant 3000 Gateway &amp; E-SBC</li> <li>Mediant 4000 SBC</li> </ul> |  |  |
| Software Version | SIP_6.60A.250.009                                                                                                    |  |  |
| Protocol         | <ul><li>SIP/UDP (to the G12 SIP Trunk)</li><li>SIP/TCP or TLS (to the Lync FE Server)</li></ul>                                                                                                |  |  |
| Additional Notes | None                                                                                                    |  |  |

# 2.2 G12 SIP Trunking Version

#### Table 2-2: G12 Version

| Vendor/Service Provider | G12 Communications |
|-------------------------|--------------------|
| SSW Model/Service       | NetSapiens         |
| Software Version        |                    |
| Protocol                | SIP                |
| Additional Notes        | None               |

## 2.3 Microsoft Lync Server 2013 Version

### Table 2-3: Microsoft Lync Server 2013 Version

| Vendor           | Microsoft               |
|------------------|-------------------------|
| Model            | Microsoft Lync          |
| Software Version | Release 2013 5.0.8308.0 |
| Protocol         | SIP                     |
| Additional Notes | None                    |

# 2.4 Interoperability Test Topology

Interoperability testing between AudioCodes' E-SBC and G12's SIP Trunk with Lync 2013 was performed using the following topology:

- The enterprise deployed Microsoft Lync Server 2013 in its private network for enhanced communications within the enterprise.
- The enterprise wanted to offer its employees enterprise-voice capabilities and to connect the enterprise to the PSTN network using G12's SIP Trunking service.
- AudioCodes' E-SBC was implemented to interconnect between the enterprise LAN and the SIP Trunk.
  - **Session:** Real-time voice session using IP-based SIP (Session Initiation Protocol).
  - **Border:** IP-to-IP network border between Lync Server 2013 network in the enterprise LAN and G12's SIP Trunk located in the public network.

The figure below illustrates this interoperability test topology:

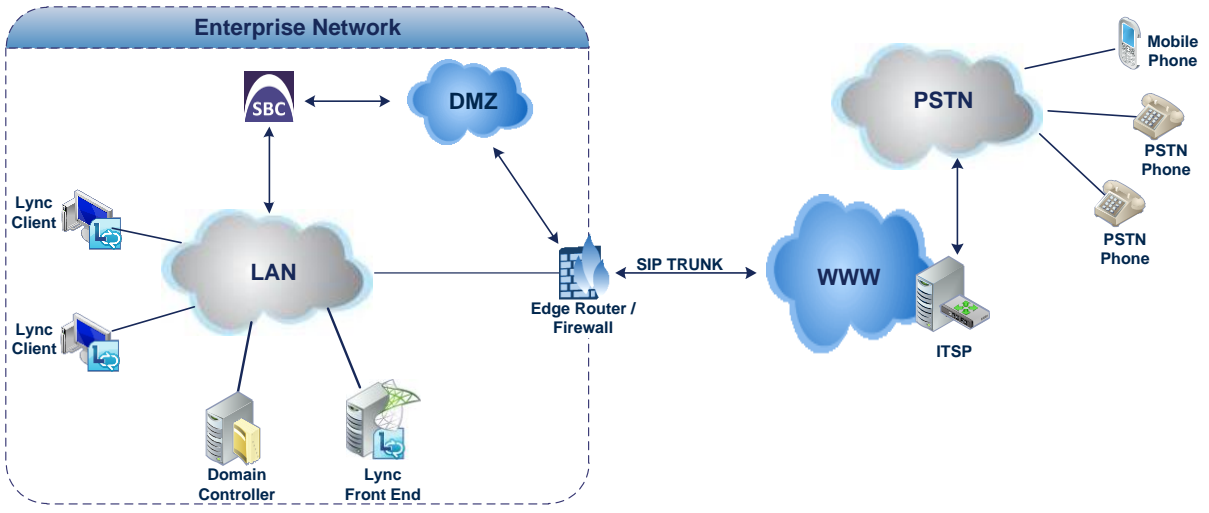

### Figure 2-1: Interoperability Test Topology

### 2.4.1 Environment Setup

The interoperability test topology includes the following environment setup:

 Table 2-4: Environment Setup

| Area                     | Setup                                                                                                    |
|--------------------------|----------------------------------------------------------------------------------------------------|
| Network                  | <ul> <li>Microsoft Lync Server 2013 environment is located on the enterprise's LAN</li> <li>G12 SIP Trunk is located on the WAN</li> </ul>                       |
| Signaling<br>Transcoding | <ul> <li>Microsoft Lync Server 2013 operates with SIP-over-TLS transport type</li> <li>G12 SIP Trunk operates with SIP-over-UDP transport type</li> </ul>        |
| Codecs<br>Transcoding    | <ul> <li>Microsoft Lync Server 2013 supports G.711A-law and G.711U-law coders</li> <li>G12 SIP Trunk supports G.711A-law, G.711U-law, and G.729 coder</li> </ul> |
| Media Transcoding        | <ul> <li>Microsoft Lync Server 2013 operates with SRTP media type</li> <li>G12 SIP Trunk operates with RTP media type</li> </ul>                                 |

### 2.4.2 Known Limitations

The following limitation was observed in the Interoperability tests done for the AudioCodes E-SBC interworking between Microsoft Lync Server 2013 and G12's SIP Trunk:

- 1. If any of following Error Responses are sent from the Lync server:
  - Lync Client response with "503 Service Unavailable"
  - Lync Client response with "480 Busy Here"

G12 SIP Trunk still sends re-INVITEs and not disconnects the call. In order to deal with this and disconnect the call, message manipulation rule used to replace above Error Responses by "488 Not Acceptable Here" (see Section 4.13 on page 61).

2. In all outgoing calls (Lync to PSTN), G12 SIP Trunk wait RTP packets in order to ring 'Ring Back Tone'. Lync not send these packets because it not recognizes comfort noise as RTP stream. In order to deal with this issue, force transcoding enabled in the E-SBC G12 IP Profile (see Section 4.6 on page 43).

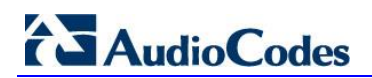

**Reader's Notes** 

# 3 Configuring Lync Server 2013

This section shows how to configure Microsoft Lync Server 2013 to operate with AudioCodes E-SBC.

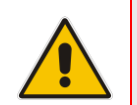

**Note:** Dial plans, voice policies, and PSTN usages are also necessary for enterprise voice deployment but are beyond the scope of this document.

## 3.1 Configuring the E-SBC as an IP / PSTN Gateway

The procedure below describes how to configure the E-SBC as an IP / PSTN Gateway.

- > To configure E-SBC as IP/PSTN Gateway and associate it with Mediation Server:
- On the server where the Topology Builder is installed, start the Lync Server 2013 Topology Builder (Windows Start menu > All Programs > Lync Server Topology Builder):

Figure 3-1: Starting the Lync Server Topology Builder

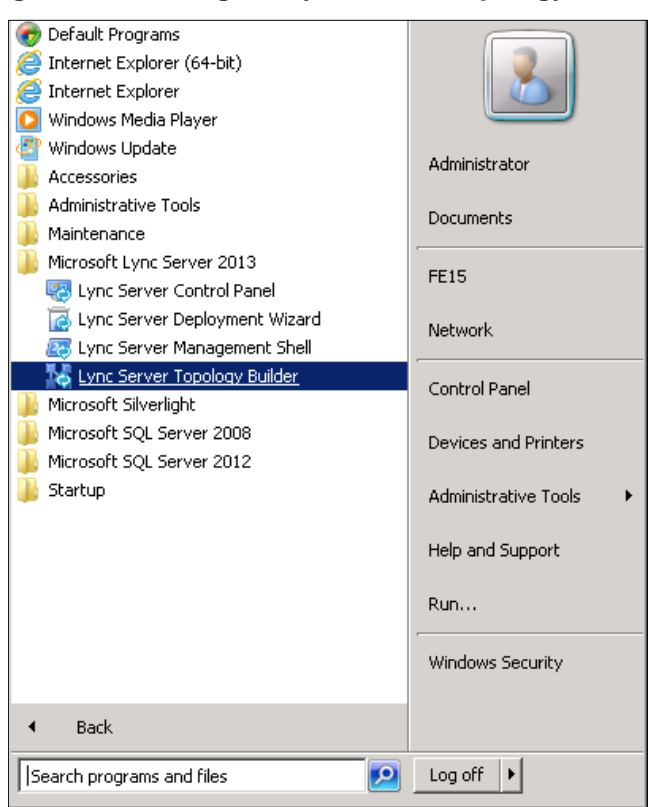

# AudioCodes

The following is displayed:

### Figure 3-2: Topology Builder Dialog Box

| 🛃 Topology Builder 🛛 🔀                                                                                                    |
|----------------------------------------------------------------------------------------------------|
| Welcome to Topology Builder. Select the source of the Lync Server 2010 (RC) topology document.                                                                                                    |
| Download Topology from existing deployment.<br>Retrieve a copy of the current topology from the Central Management Store<br>database and save it as a local file. Use this option if you are editing an existing<br>deployment. |
| Open Topology from a local file<br>Open an existing Topology Builder file. Use this option if you have work in<br>progress or if you have exported a topology from Planning Tool.                                               |
| New Topology<br>Create a blank topology and save it to a local file. Use this option for defining<br>new deployments from scratch.                                                                                              |
| OK Cancel                                                                                                    |

2. Select the **Download Topology from existing deployment** option, and then click **OK**; you are prompted to save the downloaded Topology:

Figure 3-3: Save Topology Dialog Box

| 🌄 Save Topology As                                                                                                    |                                         |                                                                                       |                                  | ×                               |
|----------------------------------------------------------------------------------------------------|-----------------------------------------|---------------------------------------------------------------------------------------|----------------------------------|---------------------------------|
| Administr                                                                                                    | ator 🝷 Documents                        | <b>▼</b> 🛃                                                                            | Search                           | <u> </u>                        |
| 🕘 Organize 👻 📗 Views                                                                                                    | 🝷 📑 New Folder                          |                                                                                       |                                  | 0                               |
| Favorite Links         Image: Desktop         Image: Computer         Image: Documents         Image: Pictures         Image: Music         Image: Recently Changed         Image: Searches         Image: Public | Name Interop.tbxml                      | ▼         Date modified         ▼           10/7/2010 5:53 PM         10/12/2010 10:5 | Type<br>TBXML File<br>TBXML File | ▼ Size ▼ T.<br>101 KB<br>101 KB |
| Folders  File <u>n</u> ame: Inter Save as type: Topol                                                                                                    | op2.tbxml<br>ogy Builder files (*.tbxml | )                                                                                     |                                  | I                               |
|                                                                                                    |                                         |                                                                                       | <u>S</u> ave                     | Cancel                          |

**3.** Enter a name for the Topology file, and then click **Save**. This step enables you to roll back from any changes you make during the installation.

The Topology Builder screen with the downloaded Topology is displayed:

Figure 3-4: Downloaded Topology

| KLync Server 2013, Topology Builder                                                                                                    |                                                             |                                                                        | •                  |
|----------------------------------------------------------------------------------------------------|-------------------------------------------------------------|------------------------------------------------------------------------|--------------------|
| <u>File</u> <u>Action</u> <u>H</u> elp                                                                                                    |                                                             |                                                                        |                    |
| Lync Server     M AudioCodes                                                                                                    | SIP domain                                                  |                                                                        |                    |
| Lync Server 2010     Lync Server 2013     Standard Edition Front End Servers     Enterprise Edition Front End pools     Mediation pools     Persistent Chat pools | Default SIP domain:<br>Additional supported SIP<br>domains: | iLync15.local<br>Not configured                                        |                    |
| Edge pools                                                                                                    | Simple URLs                                                 |                                                                        |                    |
| <ul> <li>☐ Induced application servers</li> <li>⑦ ☐ Shared Components</li> <li>⑦ ☐ Branch sites</li> </ul>                                                        | Phone access URLs:<br>Meeting URLs:                         | Active Simple URL<br>https://dialin.iLync15.local<br>Active Simple URL | SIP domain         |
|                                                                                                    | Administrative access<br>URL:                               | https://admin.iLync15.local                                            | iLync15.local      |
| 0                                                                                                    | Central Management Serve<br>Central Management<br>Server:   | Active Front End                                                       | Site<br>AudioCodes |

4. Under the Shared Components node, right-click the PSTN gateways node, and then from the shortcut menu, choose New IP/PSTN Gateway, as shown below:

Figure 3-5: Choosing New IP/PSTN Gateway

| KLync Server 2013, Topology Builder    |                                                             |  |  |  |  |
|----------------------------------------|-------------------------------------------------------------|--|--|--|--|
| Eile Action Help                       |                                                             |  |  |  |  |
| 🖃 🛃 Lync Server                        | The properties for this item are not available for editing. |  |  |  |  |
| 🖃 🔃 AudioCodes                         |                                                             |  |  |  |  |
| 🕀 🧰 Lync Server 2010                   |                                                             |  |  |  |  |
| Lync Server 2013                       |                                                             |  |  |  |  |
| 🛨 🚞 Standard Edition Front End Servers |                                                             |  |  |  |  |
| Enterprise Edition Front End pools     |                                                             |  |  |  |  |
| Director pools                         |                                                             |  |  |  |  |
| 🕀 🧰 Mediation pools                    |                                                             |  |  |  |  |
| Persistent Chat pools                  |                                                             |  |  |  |  |
| Edge pools                             |                                                             |  |  |  |  |
| Trusted application servers            |                                                             |  |  |  |  |
| Shared Components                      |                                                             |  |  |  |  |
| SQL Server stores                      |                                                             |  |  |  |  |
| 🕀 🧰 File stores                        |                                                             |  |  |  |  |
| PSTN gateway New IP/PSTN Gateway       |                                                             |  |  |  |  |
| GW1.iLyn                               |                                                             |  |  |  |  |
| Colt.ilync1 T                          | IN gateway.                                                 |  |  |  |  |
| Trunks                                 |                                                             |  |  |  |  |
| ① Office Web Ar, Help                  |                                                             |  |  |  |  |
| 🛨 🚞 Branch sites                       |                                                             |  |  |  |  |
|                                        |                                                             |  |  |  |  |
|                                        |                                                             |  |  |  |  |
|                                        |                                                             |  |  |  |  |

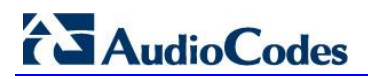

The following is displayed:

#### Figure 3-6: Define the PSTN Gateway FQDN

| 🌄 Define N                    | iew IP/PSTN Gateway             |                        |              |      | ×      |
|-------------------------------|---------------------------------|------------------------|--------------|------|--------|
| 5                             | Define the PSTN (               | Gateway FQDN           |              |      |        |
| Define th<br>F <u>Q</u> DN: * | e fully qualified domain name ( | FQDN) for the PSTN gat | eway.        |      |        |
| ,                             |                                 |                        |              |      |        |
|                               |                                 |                        |              |      |        |
|                               |                                 |                        |              |      |        |
|                               |                                 |                        |              |      |        |
| Help                          |                                 |                        | <u>B</u> ack | Next | Cancel |

Enter the Fully Qualified Domain Name (FQDN) of the E-SBC (e.g., ITSP-GW.ilync15.local). Update this FQDN in the relevant DNS record, and then click Next; the following is displayed:

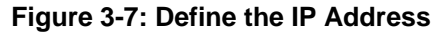

| K Define New IP/PSTN Gateway                    |
|-------------------------------------------------|
| Define the IP address                           |
| Enable IPv4                                     |
| Use all configured IP addresses.                |
| O Limit service usage to selected IP addresses. |
| PSTN <u>I</u> P address:                        |
|                                                 |
| C Enable IPv <u>6</u>                           |
| <u>Use all configured IP addresses.</u>         |
| C Limit service usage to selected IP addresses. |
| PSTN IP address:                                |
|                                                 |
|                                                 |
|                                                 |
|                                                 |
|                                                 |
|                                                 |
| Help Back Dext Cancel                           |

- 6. Define the listening mode (IPv4 or IPv6) of the IP address of your new PSTN gateway, and then click **Next**.
- 7. Define a root trunk for the PSTN gateway. A trunk is a logical connection between the Mediation Server and a gateway uniquely identified by the following combination: Mediation Server FQDN, Mediation Server listening port (TLS or TCP), gateway IP and FQDN, and gateway listening port.

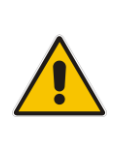

# Notes:

- When defining a PSTN gateway in Topology Builder, you must define a root trunk to successfully add the PSTN gateway to your topology.
- The root trunk cannot be removed until the associated PSTN gateway is removed.

#### Figure 3-8: Define the Root Trunk

| Define New IP/PSTN Gateway            |                                 | ×   |
|---------------------------------------|---------------------------------|-----|
| Define the root trunk                 |                                 |     |
| Irunk name: *                         |                                 |     |
| ITSP-GW.ilync15.local                 |                                 |     |
| Listening port for IP/PSTN gateway: * |                                 |     |
| 5067                                  |                                 |     |
| SIP Transport Protocol:               |                                 |     |
| TLS                                   |                                 | •   |
| Associated Mediation Server:          |                                 |     |
| FE15.ilync15.local AudioCodes         |                                 | •   |
| Associated Mediation Server port: *   |                                 |     |
| 5067                                  |                                 |     |
|                                       |                                 |     |
|                                       |                                 |     |
|                                       |                                 |     |
| Help                                  | <u>B</u> ack <u>F</u> inish Can | cel |

- In the 'Listening Port for IP/PSTN Gateway' field, enter the listening port that the E-SBC will use for SIP messages from the Mediation Server that will be associated with the root trunk of the PSTN gateway (e.g., 5067).
- **b.** In the 'SIP Transport Protocol' field, select the transport type (e.g., **TLS**) that the trunk uses.
- **c.** In the 'Associated Mediation Server' field, select the Mediation Server pool to associate with the root trunk of this PSTN gateway.
- **d.** In the 'Associated Mediation Server Port' field, enter the listening port that the Mediation Server will use for SIP messages from the SBC (e.g., **5067**).
- e. Click Finish.

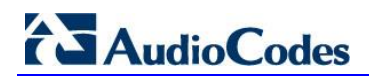

The E-SBC is added as a PSTN gateway and a trunk is created, as shown below:

Figure 3-9: E-SBC Added as IP/PSTN Gateway and Trunk Created

| Lync Server 2013, Topology Builder                                                                                                    |                                                                                                    | •                                                                                                    |
|----------------------------------------------------------------------------------------------------|----------------------------------------------------------------------------------------------------|----------------------------------------------------------------------------------------------------|
| File Action Help                                                                                                    |                                                                                                    |                                                                                                    |
| Lync Server 2013, Topology Builder         File       Action Help         Lync Server       Lync Server 2010         Lync Server 2013       Lync Server 2013         Lync Server 2013       Standard Edition Front End Servers         Enterprise Edition Front End pools       Director pools         Mediation pools       Persistent Chat pools         Trusted application servers       Shared Components         SQL Server stores       File stores         PSTN gateways       GW1.iLync15.local         Trusher       Trusher | Trunk<br>Trunk name:<br>PSTN gateway:<br>Listening port:<br>SIP Transport Protocol:<br>Mediation Server:<br>Mediation Server port: | ITSP-GW.ilync15.local<br>ITSP-GW.ilync15.local (AudioCodes)<br>5067<br>TLS<br>FE15.ilync15.local (AudioCodes)<br>5067 |
| Trunks                                                                                                    |                                                                                                    |                                                                                                    |

8. Publish the Topology: In the main tree, select the root node Lync Server, and then from the Action menu, choose Publish Topology, as shown below:

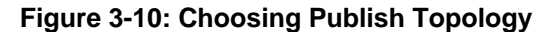

| 💊 Ly | nc Server 2013, Topology Builder              |                                     |                                                                                                    |                              |               |
|------|-----------------------------------------------|-------------------------------------|----------------------------------------------------------------------------------------------------|------------------------------|---------------|
| File | Action Help                                   |                                     |                                                                                                    |                              |               |
|      | New Central Site                              |                                     |                                                                                                    |                              |               |
| - 1  | Edit Properties                               | main                                |                                                                                                    |                              |               |
|      | New Tanalam                                   |                                     |                                                                                                    |                              |               |
|      | Open Tepology                                 | ult SIP domain:                     | il vnc15                                                                                                    | Jocal                        |               |
|      | Deveload Topology                             | keed an and sto                     | Not on                                                                                                    | Coursed                      |               |
|      | Download Topology                             | tional supported SIP                | Not cor                                                                                                    | ntigured                     |               |
|      | Save a copy of Topology As                    |                                     |                                                                                                    |                              |               |
|      | Publish Topology                              |                                     |                                                                                                    |                              |               |
|      | Install Database                              |                                     |                                                                                                    |                              |               |
|      | Merge Office Communications Server 2007 R2 To | pology. Publish topology to the Cer | ntral Manag                                                                                                    | ement store.                 |               |
|      | Remove Deployment                             |                                     |                                                                                                    |                              |               |
|      | Halo                                          | e access URI s:                     | A                                                                                                    | Circula (10)                 | 1             |
|      | File stores                                   |                                     | Active                                                                                                    | Simple OKL                   |               |
|      | PSTN gateways                                 |                                     | × .                                                                                                    | nttps://dialin.iLync15.local |               |
|      | SW1.iLync15.local                             | Meeting URLs:                       | Active                                                                                                    | Simple URL                   | SIP domain    |
|      | 🧠 colt.ilync15.local                          |                                     |                                                                                                    | https://meet.iLync15.local   | iLync15.local |
|      | " ITSP-GW.ilync15.local                       | Administrative access               | https://                                                                                                    | /admin.iLvnc15.local         |               |
|      | 🖃 🚞 Trunks                                    | URL:                                |                                                                                                    | ,                            |               |
|      | 2 Ofer                                        |                                     |                                                                                                    |                              |               |
|      | Z colt.ilync15.local                          |                                     |                                                                                                    |                              |               |
|      | "C ITSP-GW.ilync15.local                      | c                                   |                                                                                                    |                              |               |
|      | Genetice Web Apps Servers                     | Central Management Serve            | er                                                                                                    |                              |               |
|      | + joint sites                                 | Control Management                  | <b></b>                                                                                                    |                              | 1             |
|      |                                               | Server:                             | Active                                                                                                    | Front End                    | Site          |
|      |                                               |                                     | <ul> <li>Image: A second second s</li></ul> | FE15.ilync15.local           | AudioCodes    |
|      |                                               |                                     |                                                                                                    |                              |               |
|      |                                               |                                     |                                                                                                    |                              |               |

The following is displayed:

Figure 3-11: Publish the Topology

| K Publish Topology                                                                                                    |
|----------------------------------------------------------------------------------------------------|
| Publish the topology                                                                                                    |
| <ul> <li>In order for Lync Server 2013 to correctly route messages in your deployment, you must publish your topology. Before you publish the topology, ensure that the following tasks have been completed:</li> <li>A validation check on the root node did not return any errors.</li> <li>A file share has been created for all file stores that you have configured in this topology.</li> <li>All simple URLs have been defined.</li> <li>For Enterprise Edition Front End pools and Persistent Chat pools and for Monitoring Servers and Archiving Servers: All SQL Server stores are installed and accessible remotely, and firewall exceptions for remote access to SQL Server are configured.</li> <li>For a single Standard Edition server, the "Prepare first Standard Edition server" task was completed.</li> <li>You are currently logged on as a SQL Server administrator (for example, as a member of the SQL sysadmin role).</li> <li>If you are removing a Front End pool, all users, common area phones, analog devices, application contact objects, and conference directories have been removed from the pool.</li> </ul> |
| Help Back Next Cancel                                                                                                    |

9. Click **Next**; the Topology Builder starts to publish your topology, as shown below:

Figure 3-12: Publishing in Progress

| ı | Publish Topology                                                  | × |
|---|-------------------------------------------------------------------|---|
| F | Publishing in progress                                            |   |
| P | lease wait while Topology Builder tries to publish your topology. |   |
|   | Succeeded                                                         |   |
|   | Downloading topology                                              |   |
|   | Succeeded                                                         |   |
|   | Downloading global simple URL settings                            |   |
|   | Succeeded                                                         |   |
|   | Updating role-based access control (RBAC) roles                   |   |
|   | Succeeded                                                         |   |
|   | Enabling topology                                                 |   |
|   |                                                                   |   |
|   |                                                                   |   |
|   |                                                                   |   |
|   |                                                                   |   |
|   | Back Navt Cancel                                                  | 1 |
|   |                                                                   | ] |

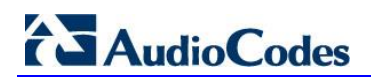

**10.** Wait until the publishing topology process completes successfully, as shown below:

Figure 3-13: Publishing Wizard Complete

| 🎼 Publish Topology                                                                                                    |                                                     | ×                 |
|----------------------------------------------------------------------------------------------------|-----------------------------------------------------|-------------------|
| Publishing wizard complete                                                                                                    |                                                     |                   |
| Your topology was successfully published.                                                                                                    |                                                     |                   |
| Step                                                                                                    | Status                                              |                   |
| <ul> <li>Publishing topology</li> <li>Downloading topology</li> <li>Downloading global simple URL settings</li> <li>Updating role-based access control (RBAC) roles</li> <li>Enabling topology</li> </ul> | Success<br>Success<br>Success<br>Success<br>Success | <u>V</u> iew Logs |
| To close the wizard, click Finish.                                                                                                    |                                                     |                   |
| Help                                                                                                    | <u>B</u> ack <u>F</u> inish                         | Cancel            |

11. Click Finish.

## 3.2 Configuring the "Route" on Lync Server 2013

The procedure below describes how to configure a "Route" on the Lync Server 2013, and to associate it with the E-SBC PSTN gateway.

### > To configure the "route" on Lync Server 2013:

 Start the Microsoft Lync Server 2013 Control Panel (Start > All Programs > Microsoft Lync Server 2013 > Lync Server Control Panel), as shown below:

Figure 3-14: Opening the Lync Server Control Panel

| Microsoft Lync Server 2013          Imain Central Ce         Imain Central Central Central Centr | work<br>trol Panel<br>ices and Printers<br>inistrative Tools<br>and Support<br><br>dows Security |
|----------------------------------------------------------------------------------------------------|--------------------------------------------------------------------------------------------------|
| Search programs and files                                                                                                    | off 🕨                                                                                            |

You are prompted to enter your login credentials:

### Figure 3-15: Lync Server Credentials

| Windows Securit  | У                                                            | × |
|------------------|--------------------------------------------------------------|---|
| Connecting to Fi | E15.ilync15.local.                                           | _ |
|                  | ILYNC15∖administrator<br>••••••<br>☑ Remember my credentials |   |
|                  | Use another account                                          | - |
|                  | OK Cancel                                                    |   |

2. Enter your domain username and password, and then click OK; the Microsoft Lync Server 2013 Control Panel is displayed:

| Figure 3-16: I | Microsoft Lync | Server 2013 | Control Panel |
|----------------|----------------|-------------|---------------|
|                |                |             |               |

| Administrator   Sign   Southinistrator   Sign   Southinistrator   Sign   Southinistrator   Sign   Southinistrator   Southinistrator   View your roles     View your roles   Voice Features   Persistent Chat   Voice Features   Enable users for Lync Server   Edit or move users   View topology status   View Monitoring reports     Persistent Access   Monitoring   Conferencing   Clients   Edit or move users   View Monitoring reports     View Monitoring reports     Descurity   Network   Configuration                                                                   |                 | n or Fairch                                        | -                                                                     |
|----------------------------------------------------------------------------------------------------|-----------------|----------------------------------------------------|-----------------------------------------------------------------------|
| Home         3       Users         4       Topology         9       IM and Presence         9       Velcome, Administrator         • View your roles       Getting Started         1       First Rm Chcklist         2       Voice Routing         9       Voice Features         8       Response Groups         9       Conferencing         9       Clients         9       Federation and         External Access       View Monitoring reports         1       Monitoring         and Archiving       Security         9       Network         Configuration       Velow konto | ync Server 2013 |                                                    | Administrator   Sign                                                  |
| <ul> <li>Home</li> <li>Users</li> <li>User Information</li> <li>Resources</li> <li>Getting Started</li> <li>Fist Run Checklist</li> <li>Using Office 365</li> <li>Getting Help</li> <li>Monitoring reports</li> <li>View Monitoring reports</li> <li>Security</li> <li>Network</li> <li>Configuration</li> </ul>                                                                                                    |                 |                                                    | SUGDOU FINALY STATE                                                   |
| Users   Topology   IM and Presence   Persistent Chat   Voice Routing   Voice Routing   Voice Features   Response Groups   Conferencing   Cients   Cients   Monitoring and Archiving   Monitoring   and Archiving   Network   Configuration                                                                                                    | Home            |                                                    |                                                                       |
| <ul> <li>Topology</li> <li>IM and Presence</li> <li>Persistent Chat</li> <li>Voice Routing</li> <li>Voice Routing</li> <li>Voice Features</li> <li>Response Groups</li> <li>Conferencing</li> <li>Clients</li> <li>Federation and External Access</li> <li>Monitoring and Archiving</li> <li>Security</li> <li>Network Configuration</li> </ul>                                                                                                    | 🔏 Users         |                                                    |                                                                       |
| <ul> <li>M and Presence</li> <li>Welcome, Administrator         <ul> <li>View your roles</li> </ul> </li> <li>Voice Routing         <ul> <li>Voice Routing</li> <li>Voice Features</li> <li>Response Groups</li> <li>Conferencing</li> <li>Clients</li> <li>Federation and External Access</li> <li>Monitoring and Archiving</li> <li>Security</li> </ul> </li> <li>Network Configuration</li> </ul>                                                                                                    | Topology        | User Information                                   | Resources                                                             |
| <ul> <li>Persistent Chat</li> <li>Voice Routing</li> <li>Voice Features</li> <li>Response Groups</li> <li>Conferencing</li> <li>Clients</li> <li>Federation and External Access</li> <li>Monitoring and Archiving</li> <li>Security</li> <li>Network Configuration</li> </ul>                                                                                                    | IM and Presence | Welcome, Administrator                             | Getting Started                                                       |
| <ul> <li>Voice Routing</li> <li>Voice Features</li> <li>Response Groups</li> <li>Conferencing</li> <li>Clients</li> <li>Federation and External Access</li> <li>Monitoring and Archiving</li> <li>Security</li> <li>Network Configuration</li> </ul>                                                                                                    | Persistent Chat | View your roles                                    | First Run Checklist Using Control Panel                               |
| <ul> <li>Voice Features</li> <li>Voice Features</li> <li>Response Groups</li> <li>Conferencing</li> <li>Clients</li> <li>Federation and External Access</li> <li>Monitoring and Archiving</li> <li>Security</li> <li>Network Configuration</li> </ul>                                                                                                    | 😤 Voice Routing | Ton Actions                                        | Microsoft Lync Server 2013                                            |
| <ul> <li>Response Groups</li> <li>Conferencing</li> <li>Clients</li> <li>Federation and External Access</li> <li>Monitoring and Archiving</li> <li>Security</li> <li>Network Configuration</li> </ul>                                                                                                    | Voice Features  | Top Actions                                        | Using Office 365                                                      |
| <ul> <li>View topology status</li> <li>Conferencing</li> <li>Clients</li> <li>Federation and External Access</li> <li>Monitoring and Archiving</li> <li>Security</li> <li>Network Configuration</li> </ul>                                                                                                    | Response Groups | Enable users for Lync Server<br>Edit or move users | Getting Help                                                          |
| <ul> <li>Contrerencing</li> <li>Clients</li> <li>Federation and<br/>External Access</li> <li>Monitoring<br/>and Archiving</li> <li>Security</li> <li>Network<br/>Configuration</li> </ul>                                                                                                    |                 | View topology status                               | Downloadable Documentation<br>Online Documentation on TechNet Library |
| <ul> <li>Clients</li> <li>Federation and<br/>External Access</li> <li>Monitoring<br/>and Archiving</li> <li>Security</li> <li>Network<br/>Configuration</li> </ul>                                                                                                    | Conferencing    | ✓ View Monitoring reports                          | Lync Server Management Shell                                          |
| <ul> <li>Federation and<br/>External Access</li> <li>Monitoring<br/>and Archiving</li> <li>Security</li> <li>Network<br/>Configuration</li> </ul>                                                                                                    | Clients         |                                                    | Lync Server Resource Kit Tools                                        |
| Monitoring   and Archiving   Security   Network   Configuration                                                                                                    | Federation and  |                                                    | Community                                                             |
| <ul> <li>Montofing<br/>and Archiving</li> <li>Security</li> <li>Network<br/>Configuration</li> </ul>                                                                                                    | Monitoring      |                                                    | Forums                                                                |
| Security           Network         Configuration                                                                                                    | and Archiving   |                                                    | biogs                                                                 |
| Network<br>Configuration                                                                                                    | Security        |                                                    |                                                                       |
| Configuration                                                                                                    | Network         |                                                    |                                                                       |
|                                                                                                    | Configuration   |                                                    |                                                                       |
|                                                                                                    |                 |                                                    |                                                                       |
|                                                                                                    |                 |                                                    |                                                                       |
|                                                                                                    |                 |                                                    |                                                                       |
|                                                                                                    |                 |                                                    |                                                                       |
|                                                                                                    |                 |                                                    |                                                                       |

3. In the left navigation pane, select Voice Routing.

| Home     Dist Perr     Voice Policy     Route     PSTN Usage     Trunk Configuration     Test Voice Routing       Jsers     Create voice routing test case information                                                                                                    | c Server 2013                     |                 |               |                |          |                 |                |         |
|----------------------------------------------------------------------------------------------------|-----------------------------------|-----------------|---------------|----------------|----------|-----------------|----------------|---------|
| Home       Dial Plan       Voice Policy       Route       PSTN Usage       Trunk Configuration       Test Voice Routing         Users       Create voice routing test case information       Create voice routing test case information       Image: Create voice routing test case information         I Topology       IM and Presence       Persistent Chat       Image: Create voice routing test case information         Voice Routing       Name ▲ Scope       State       Normalization rules       Description         Voice Features       Image: Colobal       Global       Committed       1         Response Groups       Image: Colobal       Global       Committed       2         Conferencing       Citents       Edit       User       Committed       2         Federation and       External Access       Monitoring       Access       Image: Colobal       Image: Colobal </th <th></th> <th></th> <th></th> <th></th> <th></th> <th></th> <th></th> <th></th> |                                   |                 |               |                |          |                 |                |         |
| LUsers       Create voice routing test case information         I Topology       IM and Presence         Persistent Chat                                                                                                    | Home                              | Dial Plan Voi   | e Policy R    | Route PSTN U   | sage Tr  | unk Configurati | ion Test Voice | Routing |
| <ul> <li>Topology</li> <li>IM and Presence</li> <li>Persistent Chat</li> <li>Voice Routing</li> <li>Voice Features</li> <li>Response Groups</li> <li>Conferencing</li> <li>Clients</li> <li>Federation and External Access</li> <li>Monitoring and Archiving</li> <li>Security</li> <li>Network Configuration</li> </ul>                                                                                                    | 3 Users                           | Create voice ro | uting test ca | se information |          |                 |                |         |
| <ul> <li>IM and Presence</li> <li>Persistent Chat</li> <li>Voice Routing</li> <li>Voice Features</li> <li>Response Groups</li> <li>Conferencing</li> <li>Clients</li> <li>Federation and<br/>External Access</li> <li>Monitoring<br/>and Archiving</li> <li>Security</li> <li>Network<br/>Configuration</li> </ul>                                                                                                    | Topology                          |                 |               |                |          |                 |                |         |
| Persistent Chat   Voice Routing   Voice Features   Response Groups   Conferencing   Clients   Federation and External Access   Monitoring and Archiving   Security   Network configuration                                                                                                    | IM and Presence                   |                 |               |                |          |                 | <b>P</b>       |         |
| Voice Routing         Name       Action < Commit                                                                                                    | Persistent Chat                   | di New w        | A 144 -       | Antine -       | Commit a | -               |                |         |
| Voice Features                                                                                                    | 😢 Voice Routing                   | Name            | ▲ Scope       | State          | Normal   | ization rules   | Description    |         |
| Response Groups   Conferencing   Clients   Federation and External Access   Monitoring and Archiving   Security   Network Configuration                                                                                                    | 🌜 Voice Features                  | 💮 Globa         | I Global      | Committed      | 1        |                 |                |         |
| <ul> <li>Conferencing</li> <li>Clients</li> <li>Federation and External Access</li> <li>Monitoring and Archiving</li> <li>Security</li> <li>Network Configuration</li> </ul>                                                                                                    | Response Groups                   | 3 Colt          | User          | Committed      | 2        |                 |                |         |
| Clients<br>Federation and<br>External Access<br>Monitoring<br>and Archiving<br>Security<br>Network<br>Configuration                                                                                                    | Conferencing                      |                 |               |                |          |                 |                |         |
| Federation and<br>External Access         Monitoring<br>and Archiving         Security         Network<br>Configuration                                                                                                    | Clients                           |                 |               |                |          |                 |                |         |
| Monitoring<br>and Archiving<br>Security<br>Network<br>Configuration                                                                                                    | Federation and<br>External Access |                 |               |                |          |                 |                |         |
| Security<br>Network<br>Configuration                                                                                                    | Monitoring<br>and Archiving       |                 |               |                |          |                 |                |         |
| Network     Configuration                                                                                                    | Security                          |                 |               |                |          |                 |                |         |
|                                                                                                    | Network<br>Configuration          |                 |               |                |          |                 |                |         |
|                                                                                                    |                                   |                 |               |                |          |                 |                |         |
|                                                                                                    |                                   |                 |               |                |          |                 |                |         |

Figure 3-17: Voice Routing Page

4. In the Voice Routing page, select the **Route** tab.

### Figure 3-18: Route Tab

| Lva | nc Server 2013                    |           |                   |                |           |                      |                    |                 | Administ               | rator   Sign |
|-----|-----------------------------------|-----------|-------------------|----------------|-----------|----------------------|--------------------|-----------------|------------------------|--------------|
| Lyı | ne server 2015                    |           |                   |                |           |                      |                    |                 | 5.0.8308.0   <b>Pr</b> | ivacy staten |
| •   | Home                              | Dial Plan | Voice Policy      | Route PS       | TN Usage  | Trunk Configuration  | Test Voice Routing |                 |                        |              |
| 3   | Users                             | Create    | voice routing tes | t case informa | tion      |                      |                    |                 |                        | ~            |
| ł   | Topology                          |           |                   |                |           |                      |                    |                 |                        |              |
| כ   | IM and Presence                   |           |                   |                |           | ې                    |                    |                 |                        |              |
| 7   | Persistent Chat                   | - New     | 🖉 Edit 🔻          | A Move up      | J. Move   | down Action V        | Commit <b>V</b>    |                 |                        | ()           |
| \$  | Voice Routing                     | N         | ame               | in more up     | State     | PSTN usage           | Pa                 | ttern to match  |                        |              |
|     | Voice Features                    | Lo        | ocalRoute         |                | Committed | Internal, Local, Lor | ng Distance ^(     | \+1[0-9]{10})\$ |                        |              |
|     | Response Groups                   | SE        | 3A001             |                | Committed | Internal, Local, Lor | ng Distance ^\     | +972355555      |                        |              |
| 0   | Conferencing                      | C         | DLT               |                | Committed | Internal, Local, Lor | ng Distance ^\     | +00972          |                        |              |
| 5   | Clients                           |           |                   |                |           |                      |                    |                 |                        |              |
| •   | Federation and<br>External Access |           |                   |                |           |                      |                    |                 |                        |              |
|     | Monitoring<br>and Archiving       |           |                   |                |           |                      |                    |                 |                        |              |
|     | Security                          |           |                   |                |           |                      |                    |                 |                        |              |
| 2   | Network<br>Configuration          |           |                   |                |           |                      |                    |                 |                        |              |
|     |                                   |           |                   |                |           |                      |                    |                 |                        |              |
|     |                                   |           |                   |                |           |                      |                    |                 |                        |              |
|     |                                   |           |                   |                |           |                      |                    |                 |                        |              |
|     |                                   |           |                   |                |           |                      |                    |                 |                        |              |
|     |                                   |           |                   |                |           |                      |                    |                 |                        |              |

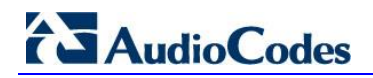

5. Click New; the New Voice Route page appears:

Figure 3-19: Adding New Voice Route

| SIP Trunk Route                                  |                        |  |
|--------------------------------------------------|------------------------|--|
|                                                  |                        |  |
| escription:                                      |                        |  |
|                                                  |                        |  |
| Build a Pattern to Match                         |                        |  |
| Add the starting digits that you want this route | e to handle, or create |  |
| the expression manually by clicking Edit.        |                        |  |
| Starting digits for numbers that you want to al  | low:                   |  |
| *                                                | Add                    |  |
|                                                  | Exceptions             |  |
|                                                  | Remove                 |  |
|                                                  |                        |  |
|                                                  |                        |  |
|                                                  |                        |  |
| Match this pattern:*                             |                        |  |
|                                                  |                        |  |

- 6. In the 'Name' field, enter a name for this route (e.g., SIP Trunk Route).
- 7. In the 'Starting digits for numbers that you want to allow' field, enter the starting digits you want this route to handle (e.g., \* to match all numbers), and then click **Add**.

|                                 |           |                  |             |           |                     |                    | 5.0.8308.0   Privacy sta |
|---------------------------------|-----------|------------------|-------------|-----------|---------------------|--------------------|--------------------------|
| lome                            | Dial Plan | Voice Policy     | Route F     | STN Usage | Trunk Configuration | Test Voice Routing |                          |
| sers                            | Create vo | ice routing tes  | case inform | ation     |                     |                    |                          |
| opology                         |           |                  |             |           |                     |                    |                          |
| A and Presence                  | New \     | /oice Route      |             |           |                     |                    |                          |
| ersistent Chat                  | 1         | OK 🗙 Can         | el          |           |                     |                    | 0                        |
| oice Routing                    |           |                  |             |           |                     | Exceptions         | í                        |
| oice Features                   |           |                  |             |           |                     | Remove             |                          |
| esponse Groups                  |           |                  |             |           |                     |                    |                          |
| onferencing                     |           |                  |             |           |                     |                    |                          |
| lients                          |           | s                | 16 -        |           |                     |                    |                          |
| ederation and<br>xternal Access |           | Edit             | Reset 🤇     | 2         |                     |                    |                          |
| Ionitoring<br>nd Archiving      | s         | Suppress caller  | D           |           |                     |                    |                          |
| ecurity                         | 1         | Alternate caller | ID:         |           |                     |                    |                          |
| letwork<br>onfiguration         | Asso      | ciated trunks:   |             |           |                     |                    | _                        |
|                                 |           |                  |             |           |                     | Add                |                          |
|                                 |           |                  |             |           |                     | Keniove            |                          |

Figure 3-20: Adding New Trunk

8. Associate the route with the E-SBC Trunk that you created:

a. Under the 'Associated Trunks' group, click **Add**; a list of all the deployed gateways is displayed:

| Microsoft Lync Server 2013 (                     | Lontrol Panel                  |                                   |                   |                |                        |                    |     |            |                       |
|--------------------------------------------------|--------------------------------|-----------------------------------|-------------------|----------------|------------------------|--------------------|-----|------------|-----------------------|
| Lync Server 2013                                 |                                |                                   |                   |                |                        |                    |     | Adm        | inistrator   Sign out |
|                                                  | Diel Dien Veie                 | n Dallas - Dauda                  | DCTNULISION       | Tauala Canifau | unting                 | Tast Vaisa Daubian |     | 5107650870 | Privacy statement     |
| 🟠 Home                                           | Diai Pian Voic                 |                                   | PSIN Usage        | Trunk Configu  | Iration                | Test voice Routing |     |            |                       |
| 33 Users                                         | Create voice ro                | uting test case info              | rmation           |                |                        |                    |     |            | ~                     |
| Topology                                         | Se                             | elect Trunk                       |                   |                |                        | <b>U</b>           | 23  |            |                       |
| IM and Presence                                  | New Vo                         |                                   |                   |                |                        | Q                  |     |            |                       |
| Persistent Chat                                  | <b>J</b> o                     | 1                                 |                   |                |                        |                    |     |            |                       |
| 😢 Voice Routing                                  |                                | Service                           | 4001 (here15 less | -1             | Site                   |                    |     |            | <b>^</b>              |
| 📞 Voice Features                                 |                                | PstriGateway/G                    | W1 il voc15 locol |                | AudioC                 | order              |     |            |                       |
| 2 Response Groups                                | Pstricateway/GW1.lLync15.local |                                   |                   | ncal           | SBA-test.ilvnc15.local |                    |     |            |                       |
| 💀 Conferencing                                   |                                | PstnGateway:colt.ivnc15.local     |                   |                | AudioCodes             |                    |     |            |                       |
| Clients                                          | Ma                             | PstnGateway:ITSP-GW.ilync15.local |                   | ocal           | AudioCodes             |                    |     |            |                       |
| Federation and<br>External Access                |                                |                                   |                   |                |                        |                    |     |            |                       |
| <ul> <li>Monitoring<br/>and Archiving</li> </ul> | Si                             |                                   |                   |                |                        |                    |     |            |                       |
| A Security                                       | AI                             |                                   |                   |                |                        |                    |     |            |                       |
| Network     Configuration                        | Assoc                          |                                   |                   |                |                        |                    | - 1 |            |                       |
|                                                  |                                |                                   |                   |                |                        | OK Cance           |     |            |                       |
|                                                  |                                |                                   |                   |                |                        | Remove             |     |            |                       |
|                                                  |                                |                                   |                   |                |                        |                    |     |            | -                     |
|                                                  |                                |                                   |                   |                |                        |                    |     |            |                       |

Figure 3-21: List of Deployed Trunks

**b.** Select the E-SBC Trunk you created, and then click **OK**; the trunk is added to the 'Associated Trunks' group list:

Figure 3-22: Selected E-SBC Trunk

| 🧞 Mic | rosoft Lync Server 2013 (         | Control Panel |                   |             |            |                     |                    |                               | ×  |
|-------|-----------------------------------|---------------|-------------------|-------------|------------|---------------------|--------------------|-------------------------------|----|
| Lvr   | oc Server 2013                    |               |                   |             |            |                     |                    | Administrator   Sign ou       | ıt |
| Lyi   | ic Server 2015                    |               |                   |             |            |                     |                    | 5.0.8308.0   Privacy statemer | nt |
|       | Home                              | Dial Plan     | Voice Policy      | Route       | PSTN Usage | Trunk Configuration | Test Voice Routing |                               |    |
| 33    | Users                             | Create v      | oice routing test | t case info | rmation    |                     |                    | *                             |    |
| м     | Topology                          |               |                   |             |            |                     |                    |                               | h  |
| Ģ     | IM and Presence                   | New           | Voice Route       |             |            |                     |                    |                               |    |
| 2     | Persistent Chat                   | -             | OK X Can          | cel         |            |                     |                    | 0                             |    |
| Ċ     | Voice Routing                     |               |                   |             |            |                     | Exceptions         | 1                             |    |
| S     | Voice Features                    |               |                   |             |            |                     | Remove             |                               |    |
| 23    | Response Groups                   |               |                   |             |            |                     |                    |                               |    |
| Ð     | Conferencing                      |               | Match this patte  | rn: *       |            |                     |                    |                               |    |
|       | Clients                           |               | *                 |             |            |                     |                    |                               |    |
| 詻     | Federation and<br>External Access |               | Edit              | Reset       | ?          |                     |                    |                               |    |
|       | Monitoring<br>and Archiving       |               | Suppress caller   | ID          |            |                     |                    |                               |    |
| •     | Security                          |               | Alternate caller  | ID:         |            |                     |                    |                               |    |
| 9     | Network                           | A.c.          | ociated trupks    |             |            |                     |                    |                               |    |
|       | comgulation                       | ASS           | PstnGatewavell    | rsp.        |            |                     | Add                |                               |    |
|       |                                   |               | 1 Stributewaya    | 24          |            |                     | Remove             |                               |    |
|       |                                   |               |                   |             |            |                     |                    |                               |    |
|       |                                   |               |                   |             |            |                     |                    |                               |    |
|       |                                   | L.            |                   |             |            |                     |                    | ▼                             |    |
|       |                                   |               |                   |             |            |                     |                    |                               |    |

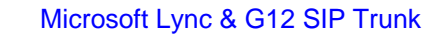

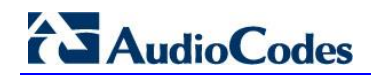

- 9. Associate a PSTN Usage to this route:
  - a. Under the 'Associated PSTN Usages' group, click **Select** and then add the associated PSTN Usage.

| ver 2013     |                                                                                | Administrator            |
|--------------|--------------------------------------------------------------------------------|--------------------------|
|              |                                                                                | 5.0.8308.0   Privacy sta |
| e 📕          | Dial Plan Voice Policy Route PSTN Usage Trunk Configuration Test Voice Routing |                          |
| rs           | Create voice routing test case information                                     |                          |
| ology        | f.                                                                             |                          |
| nd Presence  | New Voice Route                                                                |                          |
| istent Chat  | JOK X Cancel                                                                   |                          |
| e Routing    |                                                                                | ·                        |
| e Features   | Associated trunks:                                                             |                          |
| ponse Groups | PstnGateway:ITSP Add                                                           |                          |
| ferencing    | Remove                                                                         |                          |
| nts          |                                                                                |                          |
| deration and | Associated PSTN Usages                                                         |                          |
| pritoring    | Select Remove 👚 🦊                                                              |                          |
| d Archiving  | PSTN usage record Associated voice policies                                    |                          |
| curity       | Internal Global                                                                |                          |
| twork        | Local Global                                                                   |                          |
| nfiguration  | Long Distance Global                                                           |                          |
|              |                                                                                |                          |
|              |                                                                                |                          |
|              | Translated number to test:                                                     |                          |
|              |                                                                                |                          |

Figure 3-23: Associating PSTN Usage to Route

**10.** Click **OK** (located on the top of the New Voice Route page); the New Voice Route (Uncommitted) is displayed:

### Figure 3-24: Confirmation of New Voice Route

| 1               | ٩                                         |   |
|-----------------|-------------------------------------------|---|
| 🕈 New 🧪 Edit 🔻  | The Move up 🕹 Move down Action 🔻 Commit 💌 | 0 |
| Name            | State PSTN usage Pattern to match         |   |
| SIP Trunk Route | 📲 Uncommitted Local, Internal ^\*         |   |

**11.** From the 'Commit' drop-down list, choose **Commit all**, as shown below:

Figure 3-25: Committing Voice Routes

| The Veal Commit                                      | 0 |
|------------------------------------------------------|---|
| Name State PSTN usa Review uncommitted changes       |   |
| SIP Trunk Route 🎽 Uncommitted Local, Inte Commit all |   |

The Uncommitted Voice Configuration Settings page appears:

Figure 3-26: Uncommitted Voice Configuration Settings

| committed Voice Config | juration Setting | S                            |                              | 0            |
|------------------------|------------------|------------------------------|------------------------------|--------------|
| Routes                 |                  |                              |                              | *            |
| Identity               | Action           | New value (pattern to match) | Old value (pattern to match) |              |
| SIP Trunk Route        | Added            | v/*                          |                              |              |
|                        |                  |                              |                              |              |
|                        |                  |                              |                              |              |
|                        |                  |                              |                              |              |
|                        |                  |                              |                              |              |
|                        |                  |                              |                              |              |
|                        |                  |                              |                              |              |
|                        |                  |                              |                              |              |
|                        |                  |                              |                              |              |
|                        |                  |                              |                              |              |
|                        |                  |                              |                              |              |
|                        |                  |                              |                              |              |
|                        |                  |                              | C                            | ommit Cancel |

**12.** Click **Commit**; a message is displayed confirming a successful voice routing configuration, as shown below:

Figure 3-27: Confirmation of Successful Voice Routing Configuration

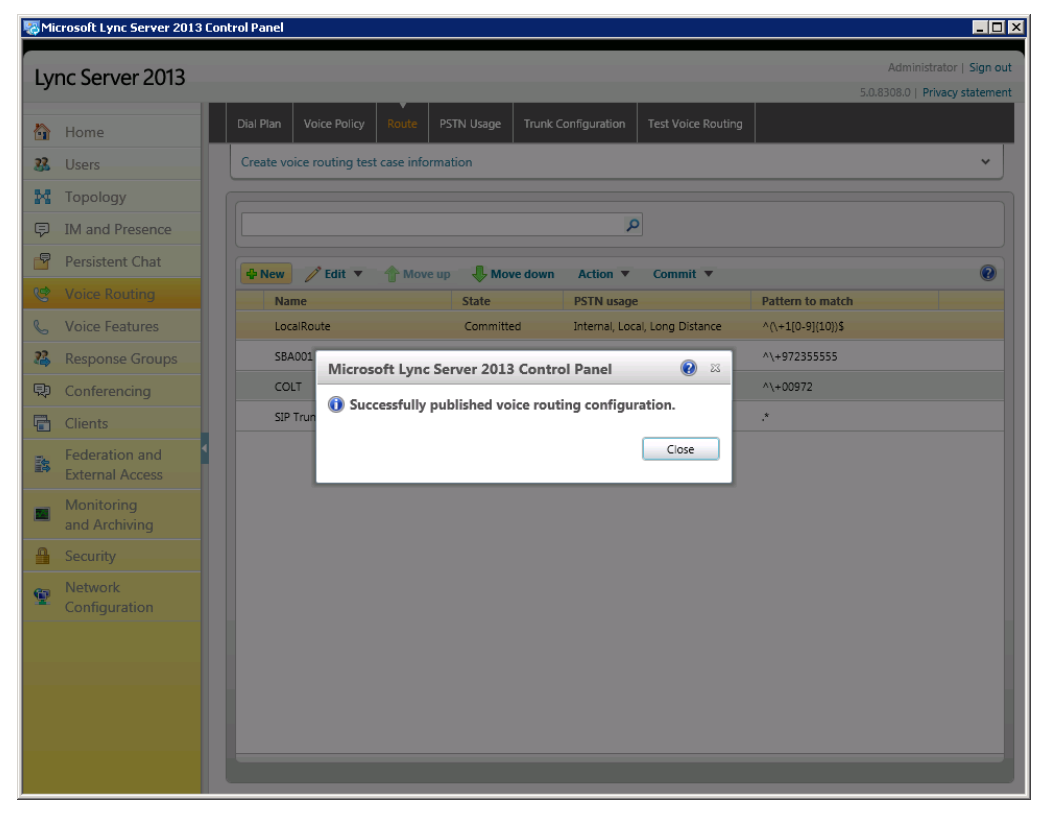

# 

**13.** Click **Close**; the new committed Route is displayed in the Voice Routing page, as shown below:

|                                 |           |                   |                |             | _                   | _                  | -                 | 5.0.8308.0   Privacy s |
|---------------------------------|-----------|-------------------|----------------|-------------|---------------------|--------------------|-------------------|------------------------|
| lome                            | Dial Plan | Voice Policy      | Route PS       | TN Usage Ti | unk Configuration   | Test Voice Routing |                   |                        |
| sers                            | Create vo | pice routing test | t case informa | tion        |                     |                    |                   |                        |
| opology                         |           |                   |                |             |                     |                    |                   |                        |
| A and Presence                  |           |                   |                |             | م                   |                    |                   |                        |
| ersistent Chat                  | - New     | 🥖 Edit 🔻          | 1 Move up      | 사 Move d    | own Action <b>T</b> | Commit 🔻           |                   |                        |
| oice Routing                    | Na        | me                |                | State       | PSTN usage          |                    | Pattern to match  |                        |
| oice Features                   | Loc       | alRoute           |                | Committed   | Internal, Loca      | al, Long Distance  | ^(\+1[0-9]{10})\$ |                        |
| esponse Groups                  | SBA       | A001              |                | Committed   | Internal, Loca      | al, Long Distance  | ^\+972355555      |                        |
| onferencing                     | со        | LT                |                | Committed   | Internal, Loca      | al, Long Distance  | ^\+00972          |                        |
| lients                          | SIP       | Trunk Route       |                | Committed   | Internal, Loca      | al, Long Distance  | .*                |                        |
| ederation and<br>xternal Access |           |                   |                |             |                     |                    |                   |                        |
| fonitoring<br>nd Archiving      |           |                   |                |             |                     |                    |                   |                        |
| ecurity                         |           |                   |                |             |                     |                    |                   |                        |
| letwork<br>onfiguration         |           |                   |                |             |                     |                    |                   |                        |
|                                 |           |                   |                |             |                     |                    |                   |                        |
|                                 |           |                   |                |             |                     |                    |                   |                        |

#### Figure 3-28: Voice Routing Screen Displaying Committed Routes

**14.** For ITSPs that implement a call identifier, continue with the following steps:

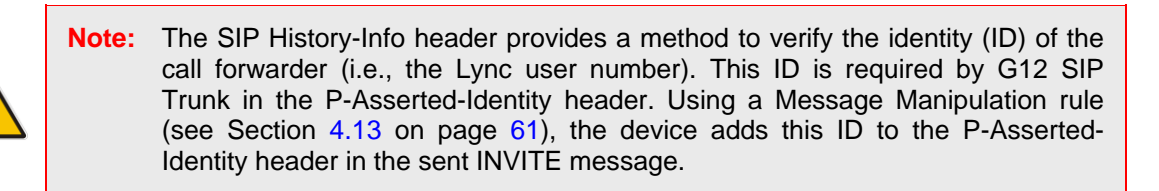

**a.** In the Voice Routing page, select the **Trunk Configuration** tab. Note that you can add and modify trunk configuration by site or by pool.

| Lv  | nc Server 2013  |           |                                            |       |            |        |               |                    |            | Administrator   Sign out       |
|-----|-----------------|-----------|--------------------------------------------|-------|------------|--------|---------------|--------------------|------------|--------------------------------|
|     |                 | _         |                                            |       |            |        |               |                    | 1          | 5.0.8308.0   Privacy statement |
|     | Home            | Dial Plan | Voice Policy                               | Route | PSTN Usage | Trunk  | Configuration | Test Voice Routing |            |                                |
| 33  | Users           | Create vo | Create voice routing test case information |       |            |        |               |                    |            |                                |
| 24  | Topology        |           |                                            |       |            |        |               |                    |            |                                |
| Ş   | IM and Presence |           | ٩                                          |       |            |        |               |                    |            |                                |
| ٩   | Persistent Chat | + New     | ▼ 🧪 Edit 🤻                                 | Actio | on 🔻 Comm  | nit 🔻  |               |                    |            | P                              |
| ণ্ড | Voice Routing   | Na        | me                                         |       |            | Scope  | State         | Media bypass       | PSTN usage | Callin                         |
| S   | Voice Features  | C         | Global                                     |       |            | Global | Committed     | $\checkmark$       |            | 0                              |

### Figure 3-29: Voice Routing Screen – Trunk Configuration Tab

| V OK Cancel                              |   |   |
|------------------------------------------|---|---|
| Scope: Global                            |   | - |
| Name: *                                  |   |   |
| Global                                   |   |   |
| Description:                             |   |   |
|                                          |   |   |
| Maximum early dialogs supported:         |   |   |
| 20                                       |   |   |
|                                          |   |   |
| Encryption support level:                | _ |   |
| Required                                 | • |   |
| Refer support:                           |   |   |
| Enable sending refer to the gateway      | T |   |
| 🗹 Enable media bypass                    |   |   |
| ✓ Centralized media processing           |   |   |
| Enable RTP latching                      |   |   |
| Enable forward call history              |   |   |
| Enable forward P-Asserted-Identity data  |   |   |
| ✓ Enable outbound routing failover timer |   |   |
|                                          |   |   |
| ··· Associated FSTN Usages               |   |   |

**b.** Click **Edit**; the Edit Trunk Configuration page appears:

- c. Select the Enable forward call history option, and then click OK.
- d. Repeat Steps 11 through 13 to commit your settings.

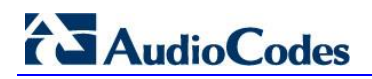

**Reader's Notes** 

# 4 Configuring AudioCodes E-SBC

This section shows how to configure AudioCodes E-SBC for interworking between Microsoft Lync Server 2013 and the G12 SIP Trunk. The procedure is based on the interoperability test topology described in Section 2.4 on page 10, and includes the following main areas:

- E-SBC WAN interface G12 SIP Trunking environment
- E-SBC LAN interface Lync Server 2013 environment

Configuration is performed using the E-SBC's embedded Web server (hereafter referred to as *Web interface*).

#### Notes:

- To implement Microsoft Lync and G12 SIP Trunk based on the configuration described in this section, the E-SBC must be installed with a Software License Key that includes the following software features:
  - ✓ Microsoft
  - √ SBC
  - **√** Security
  - V DSP
  - √ RTP
  - √ SIP

For more information about the Software License Key, contact your AudioCodes sales representative.

- The scope of this document does *not* cover security aspects for connecting the SIP Trunk to the Microsoft Lync environment. Security measures should be implemented in line with the enterprise's security policies. For basic security guidelines, refer to the *Recommended Security Guidelines* document.
- Before you begin configuring the E-SBC, ensure that the E-SBC's Web interface navigation tree is in Advanced display mode, selectable as follows:

| Configuration | Maintenance           | Status<br>& Diagnostics |
|---------------|-----------------------|-------------------------|
|               | Search                |                         |
| O Basic       | Advanced              |                         |
| ± System      | $\mathbf{\mathbf{N}}$ |                         |

Note that when the E-SBC is reset, the navigation tree reverts to **Basic** display mode.

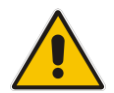

## 4.1 Step 1: Configure IP Network Interfaces

This step describes how to configure the E-SBC's IP network interfaces. There are several ways to deploy the E-SBC though the interoperability test topology used this deployment method:

- E-SBC interfaces with the following IP entities:
  - Lync servers located on the LAN
  - G12 SIP Trunk located on the WAN
- E-SBC connects to the WAN through a DMZ network
- Physical connection: The type of physical connection to the LAN depends on the method used to connect to the enterprise's network. In the interoperability test topology, E-SBC connects to the LAN and WAN using dedicated LAN ports (i.e., two ports and two network cables are used).
- E-SBC also uses two logical network interfaces:
  - LAN (VLAN ID 1)
  - WAN (VLAN ID 2)

#### Figure 4-1: Network Interfaces in Interoperability Test Topology

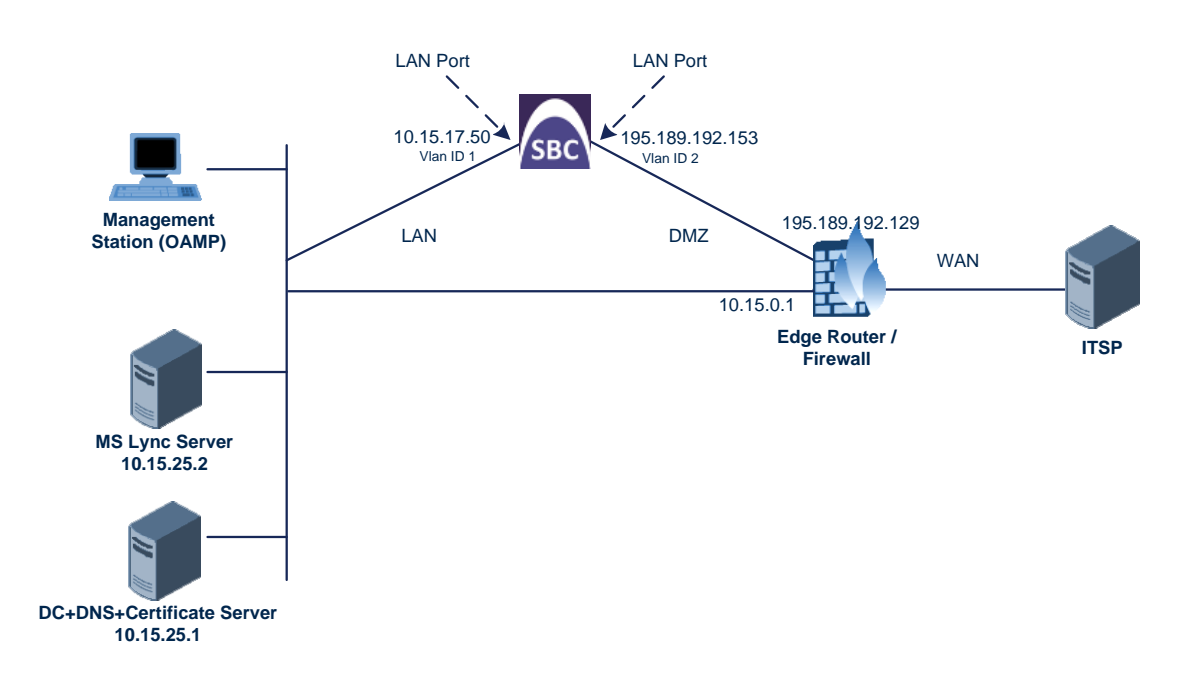

### 4.1.1 Step 1a: Configure Network Interfaces

This step describes how to configure the IP network interfaces for each of the following interfaces:

- LAN VoIP (assigned the name "Voice")
- WAN VoIP (assigned the name "WANSP")
- > To configure the IP network interfaces:
- 1. Open the IP Interfaces Table page (**Configuration** tab > **VoIP** menu > **Network** > **IP Interfaces Table**).
- 2. Modify the existing LAN network interface:
  - a. Select the Index option in the OAMP + Media + Control table row, and then click Edit.
  - **b.** Configure the interface as follows:

| Parameter                     | Value                                           |
|-------------------------------|-------------------------------------------------|
| IP Address                    | 10.15.17.55 (IP address of E-SBC)               |
| Prefix Length                 | <b>16</b> (subnet mask in bits for 255.255.0.0) |
| Gateway                       | 10.15.0.1                                       |
| VLAN ID                       | 1                                               |
| Interface Name                | Voice (arbitrary descriptive name)              |
| Primary DNS Server IP Address | 10.15.25.1                                      |
| Underlying Interface          | GROUP_1 (Ethernet port group)                   |

- **3.** Add a network interface for the WAN side:
  - a. Enter 1, and then click Add Index.
  - **b.** Configure the interface as follows:

| Parameter                       | Value                                 |
|---------------------------------|---------------------------------------|
| Application Type                | Media + Control                       |
| IP Address                      | 195.189.192.158 (WAN IP address)      |
| Prefix Length                   | <b>16</b> (for 255.255.0.0)           |
| Gateway                         | 195.189.192.129 (router's IP address) |
| VLAN ID                         | 2                                     |
| Interface Name                  | WANSP                                 |
| Primary DNS Server IP Address   | 80.179.52.100                         |
| Secondary DNS Server IP Address | 80.179.55.100                         |
| Underlying Interface            | GROUP_2                               |

4. Click Apply, and then Done.

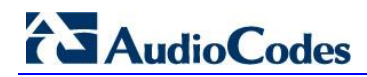

The configured IP network interfaces are shown below:

#### Figure 4-2: Configured Network Interfaces in IP Interfaces Table

| IP I  | nterfaces Table        |                |                 |                  |                 |            |                |                                  |                                    |                      |
|-------|------------------------|----------------|-----------------|------------------|-----------------|------------|----------------|----------------------------------|------------------------------------|----------------------|
|       | Add Index Done         |                |                 |                  |                 |            |                |                                  |                                    |                      |
| Index | Application Type       | Interface Mode | IP Address      | Prefix<br>Length | Gateway         | VLAN<br>ID | Interface Name | Primary DNS Server IP<br>Address | Secondary DNS Server<br>IP Address | Underlying Interface |
| 0     | OAMP + Media + Control | IPv4 Manual    | 10.15.17.55     | 16               | 10.15.0.1       | 1          | Voice          | 10.15.25.1                       | 0.0.0.0                            | GROUP_1              |
| 1 0   | Media + Control        | IPv4 Manual    | 195.189.192.158 | 25               | 195.189.192.129 | 2          | WANSP          | 80.179.52.100                    | 80.179.52.100                      | GROUP_2              |

### 4.1.2 Step 1b: Configure the Native VLAN ID

This step describes how to configure the Native VLAN ID for the LAN and WAN interfaces.

- To configure the Native VLAN ID for the IP network interfaces:
- Open the Physical Ports Settings page (Configuration tab> VolP menu > Network > Physical Ports Table).
- 2. For the **GROUP\_1** member ports, set the 'Native Vlan' field to **1**. This VLAN was assigned to network interface "Voice".
- 3. For the **GROUP\_2** member ports, set the 'Native Vlan' field to 2. This VLAN was assigned to network interface "WANSP".

| In | dex        | Port   | Mode   | Na | ative VI | an | Speed&Duplex     | Description  | Group Member | Group Status |
|----|------------|--------|--------|----|----------|----|------------------|--------------|--------------|--------------|
| 1  | $\bigcirc$ | GE_4_1 | Enable |    | 1        |    | Auto Negotiation | User Port #0 | GROUP_1      | Active       |
| 2  | $\bigcirc$ | GE_4_2 | Enable |    | 1        |    | Auto Negotiation | User Port #1 | GROUP_1      | Redundant    |
| 3  | $\bigcirc$ | GE_4_3 | Enable |    | 2        |    | Auto Negotiation | User Port #2 | GROUP_2      | Active       |
| 4  | ۲          | GE_4_4 | Enable |    | 2        |    | Auto Negotiation | User Port #3 | GROUP_2      | Redundant    |

#### Figure 4-3: Configured Port Native VLAN

### 4.2 Step 2: Enable the SBC Application

This step describes how to enable the SBC application.

#### To enable the SBC application:

1. Open the Applications Enabling page (Configuration tab > VoIP menu > Applications Enabling > Applications Enabling).

#### Figure 4-4: Enabling SBC Application

| <b>•</b>             |         |          |
|----------------------|---------|----------|
| 🗲 SAS Application    | Disable | <b>~</b> |
| 🔗 SBC Application    | Enable  | •        |
| IP to IP Application | Disable | •        |

- 2. From the 'SBC Application' drop-down list, select **Enable**.
- 3. Click Submit.
- 4. Reset the E-SBC with a burn to flash for the setting to take effect (see Section 4.15 on page 71).

## 4.3 **Step 3: Configure Signaling Routing Domains**

This step describes how to configure Signaling Routing Domains (SRD). The SRD represents a logical VoIP network. Each logical or physical connection requires an SRD, for example, if the E-SBC interfaces with both the LAN and WAN, a different SRD is required for each.

The SRD comprises:

- Media Realm: defines a UDP port range for RTP/SRTP (media) traffic on a specific logical IP network interface of the E-SBC.
- SIP Interface: defines a listening port and type (UDP, TCP, or TLS) for SIP signaling traffic on a specific logical IP network interface of the E-SBC.

### 4.3.1 Step 3a: Configure Media Realms

This step describes how to configure Media Realms. The simplest configuration is to create two Media Realms - one for internal (LAN) traffic and one for external (WAN) traffic.

#### **To configure Media Realms:**

- Open the Media Realm Table page (Configuration tab > VolP menu > Media > Media Realm Table).
- 2. Configure a Media Realm for LAN traffic:

| Parameter                    | Value                                                                 |
|------------------------------|-----------------------------------------------------------------------|
| Index                        | 1                                                                     |
| Media Realm Name             | MRLan (descriptive name)                                              |
| IPv4 Interface Name          | Voice                                                                 |
| Port Range Start             | <b>6000</b> (represents lowest UDP port number used for media on LAN) |
| Number of Media Session Legs | 10 (media sessions assigned with port range)                          |

#### Figure 4-5: Configuring Media Realm for LAN

| Add Record                   | ×               |
|------------------------------|-----------------|
| Index                        | 1               |
| Media Realm Name             | MRLan           |
| IPv4 Interface Name          | Voice 👻         |
| IPv6 Interface Name          | None 👻          |
| Port Range Start             | 6000            |
| Number Of Media Session Legs | 10              |
| Port Range End               | 6090            |
| Default Media Realm          | Yes 👻           |
|                              | Submit × Cancel |

# AudioCodes

3. Configure a Media Realm for WAN traffic:

| Parameter                    | Value                                                                 |
|------------------------------|-----------------------------------------------------------------------|
| Index                        | 2                                                                     |
| Media Realm Name             | MRWan (arbitrary name)                                                |
| IPv4 Interface Name          | WANSP                                                                 |
| Port Range Start             | <b>7000</b> (represents lowest UDP port number used for media on WAN) |
| Number of Media Session Legs | 10 (media sessions assigned with port range)                          |

Figure 4-6: Configuring Media Realm for WAN

| Add Record                   | ×               |
|------------------------------|-----------------|
| Index                        | 2               |
| Media Realm Name             | MRWan           |
| IPv4 Interface Name          | WANSP -         |
| IPv6 Interface Name          | None 👻          |
| Port Range Start             | 7000            |
| Number Of Media Session Legs | 10              |
| Port Range End               | 7090            |
| Default Media Realm          | No              |
|                              | Submit × Cancel |

The figure below shows the configured Media Realms.

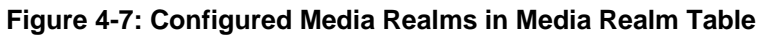

| Medi            | Media Realm Table |                     |                     |  |  |  |  |  |  |
|-----------------|-------------------|---------------------|---------------------|--|--|--|--|--|--|
| Add +           |                   |                     |                     |  |  |  |  |  |  |
| Index           | Media Realm Name  | IPv4 Interface Name | IPv6 Interface Name |  |  |  |  |  |  |
| 1               | MRLan             | Voice               | None                |  |  |  |  |  |  |
| 2               | MRWan             | WANSP               | None                |  |  |  |  |  |  |
| < ₩ ►           |                   |                     |                     |  |  |  |  |  |  |
| View 1 - 2 of 2 |                   |                     |                     |  |  |  |  |  |  |
### 4.3.2 Step 3b: Configure SRDs

This step describes how to configure the SRDs.

- **To configure SRDs:**
- Open the SRD Settings page (Configuration tab > VoIP menu > Control Network > SRD Table).
- 2. Configure an SRD for the E-SBC's internal interface (toward Lync Server 2013):

| Parameter   | Value                                   |
|-------------|-----------------------------------------|
| SRD Index   | 1                                       |
| SRD Name    | SRDLan (descriptive name for SRD)       |
| Media Realm | MRLan (associates SRD with Media Realm) |

#### Figure 4-8: Configuring LAN SRD

| SRD Index                             | 1 - SRDLan |  |
|---------------------------------------|------------|--|
| <ul> <li>Common Parameters</li> </ul> |            |  |
| SRD Name                              | SRDLan     |  |
| Media Realm                           | MRLan      |  |

3. Configure an SRD for the E-SBC's external interface (toward the G12 SIP Trunk):

| Parameter   | Value  |
|-------------|--------|
| SRD Index   | 2      |
| SRD Name    | SRDWan |
| Media Realm | MRWan  |

#### Figure 4-9: Configuring WAN SRD

| ▼                   |            |  |  |  |
|---------------------|------------|--|--|--|
| SRD Index           | 2 - SRDWan |  |  |  |
| ✓ Common Parameters |            |  |  |  |
| SRD Name            | SRDWan     |  |  |  |
| Media Realm         | MRWan      |  |  |  |
| ▲ SBC Parameters    |            |  |  |  |

### 4.3.3 Step 3c: Configure SIP Signaling Interfaces

This step describes how to configure SIP Interfaces. For the interoperability test topology, an internal and external SIP Interface was configured for the E-SBC.

- To configure SIP Interfaces:
- 1. Open the SIP Interface Table page (Configuration tab > VoIP menu > Control Network > SIP Interface Table).
- 2. Configure a SIP interface for the LAN:

# AudioCodes

| Parameter         | Value |
|-------------------|-------|
| Index             | 1     |
| Network Interface | Voice |
| Application Type  | SBC   |
| TLS Port          | 5067  |
| TCP and UDP       | 0     |
| SRD               | 1     |

**3.** Configure a SIP interface for the WAN:

| Parameter         | Value |
|-------------------|-------|
| Index             | 2     |
| Network Interface | WANSP |
| Application Type  | SBC   |
| UDP Port          | 5060  |
| TCP and TLS       | 0     |
| SRD               | 2     |

The figure below shows the configured SIP Interfaces.

#### Figure 4-10: Configured SIP Interfaces in SIP Interface Table

| SIP I   | SIP Interface Table                                                   |                  |          |          |          |     |                |
|---------|-----------------------------------------------------------------------|------------------|----------|----------|----------|-----|----------------|
| Add 4   | Add +                                                                 |                  |          |          |          |     |                |
|         |                                                                       |                  |          |          |          |     |                |
| Index 4 | Network Interface                                                     | Application Type | UDP Port | TCP Port | TLS Port | SRD | Message Policy |
| 1       | Voice                                                                 | SBC              | 0        | 0        | 5067     | 1   | None           |
| 2       | WANSP                                                                 | SBC              | 5060     | 0        | 0        | 2   | None           |
|         |                                                                       |                  |          |          |          |     |                |
|         | i ⊲ ≺∢ Page 1 of 1 (⇒) ⇒ i Show 10 💌 records per page View 1 - 2 of 2 |                  |          |          |          |     |                |

# 4.4 Step 4: Configure Proxy Sets

This step describes how to configure Proxy Sets. The Proxy Set defines the destination address (IP address or FQDN) of the IP entity server. Proxy Sets can also be used to configure load balancing between multiple servers.

For the interoperability test topology, two Proxy Sets must be configured for the following IP entities:

- Microsoft Lync Server 2013
- G12 SIP Trunk

These Proxy Sets will later be associated with IP Groups.

- To configure Proxy Sets:
- 1. Open the Proxy Sets Table page (Configuration tab > VoIP menu > Control Network > Proxy Sets Table).
- 2. Configure a Proxy Set for Lync Server 2013:

| Parameter                   | Value                                                                                   |
|-----------------------------|-----------------------------------------------------------------------------------------|
| Proxy Set ID                | 1                                                                                       |
| Proxy Address               | FE15.ilync15.local:5067<br>(Lync Server 2013 IP address / FQDN<br>and destination port) |
| Transport Type              | TLS                                                                                     |
| Enable Proxy Keep Alive     | Using Options                                                                           |
| Proxy Load Balancing Method | Round Robin                                                                             |
| Is Proxy Hot Swap           | Yes                                                                                     |
| SRD Index                   | 1                                                                                       |

| Figure 4-11: Con | figuring Proxy | Set for Microsoft | Lync Server 2013 |
|------------------|----------------|-------------------|------------------|
|                  |                |                   |                  |

| •                           |   |                         |           |     |          |     |  |
|-----------------------------|---|-------------------------|-----------|-----|----------|-----|--|
| Proxy Set ID                |   | 1                       |           |     | -        | .]  |  |
|                             |   |                         |           |     |          |     |  |
|                             |   | Proxy Address           |           | Tra | nsport T | ype |  |
|                             | 1 | FE15.ilync15.local:5067 |           |     | TLS 👻    |     |  |
|                             | 2 |                         |           |     | -        | ]   |  |
|                             | 3 |                         |           |     | -        | ]   |  |
|                             | 4 |                         |           |     | -        | ]   |  |
|                             | 5 |                         |           |     | -        |     |  |
|                             |   |                         |           |     |          |     |  |
| •                           |   |                         |           |     |          |     |  |
| Enable Proxy Keep Alive     |   | Using                   | ) Options |     | •        |     |  |
| Proxy Keep Alive Time       |   | 60                      |           |     |          |     |  |
| Proxy Load Balancing Method |   | Round Robin 👻           |           |     |          |     |  |
| Is Proxy Hot Swap           |   | Yes 🔻                   |           | ]   |          |     |  |
| Proxy Redundancy Mode       |   | Not C                   | onfigured | ł   | -        |     |  |
| 🗲 SRD Index                 |   | 1                       |           |     |          |     |  |
| Classification Input        |   | IP on                   | ly        |     | -        |     |  |

3. Configure a Proxy Set for the G12 SIP Trunk:

| Parameter                   | Value                                                                                         |
|-----------------------------|-----------------------------------------------------------------------------------------------|
| Proxy Set ID                | 2                                                                                             |
| Proxy Address               | 174.127.194.4 (G12 first IP address)                                                          |
| Transport Type              | UDP                                                                                           |
| Proxy Address               | 174.127.194.40 (G12 second IP address)                                                        |
| Transport Type              | UDP                                                                                           |
| Enable Proxy Keep Alive     | Using Options                                                                                 |
| Proxy Load Balancing Method | Round Robin                                                                                   |
| Is Proxy Hot Swap           | Yes                                                                                           |
| Proxy Redundancy Mode       | Homing                                                                                        |
| SRD Index                   | <b>2</b> (enables classification by Proxy Set for SRD of IP Group belonging to G12 SIP Trunk) |

### Figure 4-12: Configuring Proxy Set for G12 SIP Trunk

| •       |     |                |                   |
|---------|-----|----------------|-------------------|
| Proxy S | Set | ID 2           | T                 |
|         |     |                |                   |
|         |     | Proxy Address  | Transport<br>Type |
|         | 1   | 174.127.194.4  | UDP V             |
|         | 2   | 174.127.194.40 | UDP V             |
|         | 3   |                | T                 |
|         | 4   |                | <b>T</b>          |
|         | 5   |                | <b>T</b>          |
|         |     |                |                   |

| <b>▼</b>                    |               |   |
|-----------------------------|---------------|---|
| Enable Proxy Keep Alive     | Using Options | 7 |
| Proxy Keep Alive Time       | 60            |   |
| Proxy Load Balancing Method | Round Robin   | • |
| Is Proxy Hot Swap           | Yes           | • |
| Proxy Redundancy Mode       | Homing        | • |
| SRD Index                   | 2             |   |
| Classification Input        | IP only       | • |

4. Reset the E-SBC with a burn to flash for these settings to take effect (see Section 4.15 on page 71).

# 4.5 Step 5: Configure IP Groups

This step describes how to configure IP Groups. The IP Group represents an IP entity on the network with which the E-SBC communicates. This can be a server (e.g., IP PBX or ITSP) or a group of users (e.g., LAN IP phones). For servers, the IP Group is typically used to define the server's IP address by associating it with a Proxy Set. A typical deployment consists of multiple IP Groups associated with the same SRD. For example, you can have two LAN IP PBXs sharing the same SRD, and two ITSPs / SIP Trunks sharing the same SRD. After IP Groups are configured, they are used to configure IP-to-IP routing rules for denoting call source and destination.

In the interoperability test topology, IP Groups are configured for the following IP entities:

- Lync Server 2013 (Mediation Server) located on LAN
- G12 SIP Trunk located on WAN

#### **To configure IP Groups:**

 Open the IP Group Table page (Configuration tab > VoIP menu > Control Network > IP Group Table).

| Parameter        | Value                                    |
|------------------|------------------------------------------|
| Index            | 1                                        |
| Туре             | Server                                   |
| Description      | Lync Server (arbitrary descriptive name) |
| Proxy Set ID     | 1                                        |
| SIP Group Name   | 195.189.192.158                          |
| SRD              | 1                                        |
| Media Realm Name | MRLan                                    |
| IP Profile ID    | 1                                        |

2. Configure an IP Group for the Lync Server 2013 Mediation Server:

**3.** Configure an IP Group for the G12 SIP Trunk:

| Parameter        | Value                            |
|------------------|----------------------------------|
| Index            | 2                                |
| Туре             | Server                           |
| Description      | G12 (arbitrary descriptive name) |
| Proxy Set ID     | 2                                |
| SIP Group Name   | 195.189.192.158                  |
| SRD              | 2                                |
| Media Realm Name | MRWan                            |
| IP Profile ID    | 2                                |

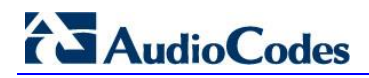

The figure below shows the configured IP Groups:

#### Figure 4-13: Configured IP Groups in IP Group Table

| IP Gr | oup Table       |             |              |                   |              |                    |     |                     |         |
|-------|-----------------|-------------|--------------|-------------------|--------------|--------------------|-----|---------------------|---------|
| Add - | F)              |             |              |                   |              |                    |     |                     |         |
| Index | Туре            | Description | Proxy Set ID | SIP Group<br>Name | Contact User | Local Host<br>Name | SRD | Media Realm<br>Name | IP Prof |
| 1     | Server          | Lync        | 1            | 195.189.192.158   |              |                    | 1   | MRLan               | 1       |
| 2     | Server          | G12         | 2            | 195.189.192.158   |              |                    | 2   | MRWan               | 2       |
|       |                 |             |              |                   |              |                    |     |                     |         |
|       | View 1 - 2 of 2 |             |              |                   |              |                    |     |                     |         |

## 4.6 Step 6: Configure IP Profiles

This step describes how to configure IP Profiles. The IP Profile defines a set of call capabilities relating to signaling (e.g., SIP message terminations such as REFER) and media (e.g., coder and transcoding method).

In the interoperability test topology, IP Profiles are configured for these IP entities:

- Microsoft Lync Server 2013, to operate in secure mode using SRTP and TLS
- G12 SIP trunk, to operate in non-secure mode using RTP and UDP

Note that the IP Profiles were assigned to these entities (i.e., IP Groups) in the previous step (see Section 4.5 on page 41).

#### **To configure IP Profiles:**

Open the IP Profile Settings page (Configuration tab > VoIP > Coders and Profiles > IP Profile Settings).

| Parameter                        | Value                                                                                                    |
|----------------------------------|----------------------------------------------------------------------------------------------------|
| Profile ID                       | 1                                                                                                    |
| Reset SRTP State Upon Re-key     | Enable                                                                                                    |
| Extension Coders Group ID        | Coders Group 1                                                                                                    |
| Media Security Behavior          | SRTP                                                                                                    |
| SBC Remote Early Media RTP       | <b>Delayed</b> (required as Lync Server 2013 does<br>not immediately send RTP to the remote side<br>when it sends a SIP 18x response) |
| SBC Remote Update Support        | Supported Only After Connect                                                                                                    |
| SBC Remote Re-Invite Support     | Supported Only With SDP                                                                                                    |
| SBC Remote Refer Behavior        | Handle Locally (required as as Lync Server 2013 does not support receipt of SIP REFER)                                                |
| SBC Remote 3xx Behavior          | Handle Locally (required as as Lync Server 2013 does not support receipt of SIP 3xx responses)                                        |
| SBC Remote Delayed Offer Support | Not Supported                                                                                                    |

2. Configure an IP Profile for Lync Server 2013:

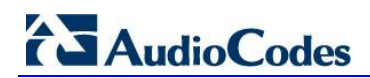

#### Figure 4-14: Configuring IP Profile for Lync Server 2013

|   | Profile ID                      | 1                            | - |
|---|---------------------------------|------------------------------|---|
|   | Profile Name                    | Lync                         |   |
|   |                                 |                              |   |
| • | Common Parameters               |                              |   |
|   | Disconnect on Broken Connection | Yes                          | - |
|   | Media IP Version Preference     | Only IPv4                    | - |
|   | Reset SRTP State Upon Re-key    | Enable                       | - |
|   |                                 |                              |   |
| Ŧ | SBC                             |                              |   |
|   | Transcoding Mode                | Only if Required             | • |
|   | Extension Coders Group ID       | None                         | • |
|   | Allowed Coders Group ID         | None                         | • |
|   | Allowed Coders Mode             | Restriction                  | • |
|   | Diversion Mode                  | Don't Care                   | • |
|   | History Info Mode               | Don't Care                   | • |
|   | Media Security Behavior         | SRTP                         | • |
|   | RFC 2833 Behavior               | As Is                        | • |
|   | Alternative DTMF Method         | Don't Care                   | • |
|   | P-Asserted-Identity             | Don't Care                   | • |
|   | SBC Fax Coders Group ID         | None                         | • |
|   | SBC Fax Behavior                | 0                            |   |
|   | SBC Fax Offer Mode              | 0                            |   |
|   | SBC Fax Answer Mode             | 1                            |   |
|   | SBC Session Expires Mode        | Supported                    | • |
|   | SBC Remote Early Media RTP      | Delayed                      | • |
|   | SBC Remote Can Play Ringback    | Yes                          | • |
|   | SBC Remote Supports RFC 3960    | Not Supported                | • |
|   | SBC Multiple 18x Support        | supported                    | • |
|   | SBC Early Media Response Type   | Transparent                  | • |
|   | SBC Remote Update Support       | Supported Only After Connect | • |
|   | SBC Remote Re-Invite Support    | Supported only with SDP      | • |
|   | SBC Remote REFER Behavior       | Handle Locally               | • |
|   | SBC Remote Early Media Support  | supported                    | • |

**3.** Configure an IP Profile for the G12 SIP Trunk:

| Parameter                    | Value                                                                                                    |
|------------------------------|----------------------------------------------------------------------------------------------------|
| Profile ID                   | 2                                                                                                    |
| Transcoding Mode             | Force                                                                                                    |
| Allowed Coders Group ID      | Coders Group 2                                                                                              |
| Allowed Coders Mode          | Restriction (lists only Allowed in SDP offer)                                                               |
| Media Security Behavior      | RTP                                                                                                    |
| P-Asserted-Identity          | Add (required for anonymous calls)                                                                          |
| SBC Remote Can Play Ringback | <b>No</b> (required as Lync Server 2013 does not provide a ringback tone for incoming calls)                |
| SBC Remote Update Support    | Not Supported                                                                                               |
| SBC Remote Refer Behavior    | Handle Locally (E-SBC handles / terminates incoming REFER requests instead of forwarding them to SIP Trunk) |

| Profile ID                       | 2              | ۲ |
|----------------------------------|----------------|---|
| rofile Name                      | G12            |   |
|                                  | L              |   |
| Common Parameters                |                |   |
|                                  |                |   |
| Gateway Parameters               |                |   |
| SBC                              |                |   |
| Transcoding Mode                 | Force          | • |
| Extension Coders Group ID        | None           | • |
| Allowed Coders Group ID          | Coders Group 2 | • |
| Allowed Coders Mode              | Restriction    | • |
| Diversion Mode                   | Don't Care     | ۲ |
| History Info Mode                | Don't Care     | • |
| Media Security Behavior          | RTP            | T |
| RFC 2833 Behavior                | As Is          | • |
| Alternative DTMF Method          | Don't Care     | • |
| P-Asserted-Identity              | Add            | • |
| SBC Fax Coders Group ID          | None           | • |
| SBC Fax Behavior                 | 0              |   |
| SBC Fax Offer Mode               | 0              |   |
| SBC Fax Answer Mode              | 1              |   |
| SBC Session Expires Mode         | Transparent    | • |
| SBC Remote Early Media RTP       | Immediate      | • |
| SBC Remote Can Play Ringback     | No             | • |
| SBC Remote Supports RFC 3960     | Not Supported  | • |
| SBC Multiple 18x Support         | Not Supported  | • |
| SBC Early Media Response Type    | Transparent    | • |
| SBC Remote Update Support        | Not Supported  | • |
| SBC Remote Re-Invite Support     | Supported      | • |
| SBC Remote REFER Behavior        | Handle Locally | T |
| SBC Remote Early Media Support   | supported      | • |
| SBC Remote 3xx Behavior          | Transparent    | • |
| SBC Remote Delayed Offer Support | Supported      | • |
| SBC PRACK Mode                   | Transparent    | ۲ |
| SBC Enforce MKI Size             | do-not-enforce | T |
| SBC User Registration Time       | 0              |   |
| SBC Remote Hold Format           | transparent    | • |

### Figure 4-15: Configuring IP Profile for G12 SIP Trunk

# 4.7 Step 7: Configure Coders

This step describes how to configure coders (termed *Coder Group*). As Lync Server 2013 supports the G.711 coder while the network connection to G12 SIP Trunk may restrict operation with a lower bandwidth coder such as G.729, you need to add a Coder Group with the G.729 coder for the G12 SIP Trunk.

Note that the Coder Group ID for this entity was assigned to its corresponding IP Profile in the previous step (see Section 4.6 on page 43).

#### > To configure coders:

- 1. Open the Coder Group Settings (Configuration tab > VoIP menu > Coders and Profiles > Coders Group Settings).
- 2. Configure a Coder Group for Lync Server 2013:

| Parameter           | Value                                             |
|---------------------|---------------------------------------------------|
| Coder Group ID      | 1                                                 |
| Coder Name          | <ul><li>G.711 U-law</li><li>G.711 A-law</li></ul> |
| Silence Suppression | Enable (for both coders)                          |

#### Figure 4-16: Configuring Coder Group for Lync Server 2013

| •              |   |          |            |      |   |              |                     |
|----------------|---|----------|------------|------|---|--------------|---------------------|
| Coder Group ID |   |          |            | 1 🔻  |   |              |                     |
|                |   |          |            |      |   |              |                     |
|                |   |          |            |      |   |              |                     |
| Coder Name     |   | Packetiz | ation Time | Rate |   | Payload Type | Silence Suppression |
|                |   |          |            |      |   |              |                     |
| G.711U-law     | - | 20       | -          | 64   | - | 0            | Enable -            |

#### 3. Configure a Coder Group for G12 SIP Trunk:

| Parameter      | Value |
|----------------|-------|
| Coder Group ID | 2     |
| Coder Name     | G.729 |

#### Figure 4-17: Configuring Coder Group for G12 SIP Trunk

| -                |    |                    |      |              |                     |  |
|------------------|----|--------------------|------|--------------|---------------------|--|
| Coder Group ID 2 |    |                    |      |              |                     |  |
|                  |    |                    |      |              |                     |  |
|                  |    |                    |      |              |                     |  |
| Coder Nar        | 20 | Packetization Time | Pate | Pauload Tupe | Silance Suppression |  |
| Coder Nai        | ne | Tuckedization Time | Ruce | Tayload Type | Sherice Suppression |  |
| G.729            |    | 20 👻               | 8 👻  | 18           | Disabled 👻          |  |

The procedure below describes how to configure an Allowed Coders Group to ensure that voice sent to the G12 SIP Trunk uses the G.729 coder whenever possible. Note that this Allowed Coders Group ID was assigned to the IP Profile belonging to the G12 SIP Trunk in the previous step (see Section 4.6 on page 43).

#### **To set a preferred coder for the G12 SIP Trunk:**

- 1. Open the Allowed Coders Group page (Configuration tab > VoIP menu > SBC > Allowed Coders Group).
- 2. Configure an Allowed Coder as follows:

| Parameter               | Value |
|-------------------------|-------|
| Allowed Coders Group ID | 2     |
| Coder Name              | G.729 |

Figure 4-18: Configuring Allowed Coders Group for G12 SIP Trunk

| Allowed Coders Crows ID |                                       |  |
|-------------------------|---------------------------------------|--|
| Allowed Coders Group ID | 2 🔻                                   |  |
|                         |                                       |  |
|                         |                                       |  |
|                         |                                       |  |
|                         | Coder Name                            |  |
|                         | G.729                                 |  |
|                         |                                       |  |
|                         |                                       |  |
|                         |                                       |  |
|                         |                                       |  |
|                         | · · · · · · · · · · · · · · · · · · · |  |
|                         |                                       |  |
|                         |                                       |  |
|                         |                                       |  |
|                         |                                       |  |
|                         |                                       |  |
|                         | <b>_</b>                              |  |
|                         |                                       |  |
|                         |                                       |  |
|                         |                                       |  |
|                         |                                       |  |

Open the General Settings page (Configuration tab > VoIP menu > SBC > General Settings).

| Figure | 4-19: | SBC | Preferences | Mode |
|--------|-------|-----|-------------|------|
|--------|-------|-----|-------------|------|

| •                                   |                      |   |
|-------------------------------------|----------------------|---|
| Transcoding Mode                    | Only If Required -   |   |
| SBC No Answer Timeout               | 600                  |   |
| SBC GRUU Mode                       | AsProxy -            |   |
| BroadWorks Survivability Feature    | Disable 👻            |   |
| Bye Authentication                  | Disable 👻            |   |
| SBC User Registration Time          | 0                    |   |
| SBC Proxy Registration Time         | 0                    |   |
| SBC Survivability Registration Time | 0                    |   |
| SBC Forking Handling Mode           | Sequential 👻         |   |
| Unclassified Calls                  | Allow 👻              |   |
| SBC Session-Expires [sec]           | 180                  |   |
| SBC Direct Media                    | Disable 👻            |   |
| SBC Preferences Mode                | Include Extensions - | 2 |

- 4. From the 'SBC Preferences Mode' drop-down list, select Include Extensions.
- 5. Click Submit.

### 4.8 **Step 8: Configure a SIP TLS Connection**

This section describes how to configure the E-SBC for using a TLS connection with the Lync Server 2013 Mediation Server. This is essential for a secure SIP TLS connection.

### 4.8.1 Step 8a: Configure the NTP Server Address

This step describes how to configure the NTP server's IP address. It is recommended to implement an NTP server (Microsoft NTP server or a third-party server) to ensure that the E-SBC receives the accurate and current date and time. This is necessary for validating certificates of remote parties.

- > To configure the NTP server address:
- 1. Open the Application Settings page (Configuration tab > System > Application Settings).
- 2. In the 'NTP Server IP Address' field, enter the IP address of the NTP server (e.g., 10.15.25.1).

### Figure 4-20: Configuring NTP Server Address

| <ul> <li>NTP Settings</li> </ul> |                      |
|----------------------------------|----------------------|
| NTP Server Address (IP or FQDN)  | 10.15.25.1           |
| NTP UTC Offset                   | Hours: 3 Minutes: 0  |
| NTP Updated Interval             | Hours: 24 Minutes: 0 |
| NTP Secondary Server IP          |                      |

3. Click Submit.

### 4.8.2 Step 8b: Configure a Certificate

This step describes how to exchange a certificate with Microsoft Certificate Authority (CA). The certificate is used by the E-SBC to authenticate the connection with Lync Server 2013. The procedure involves these main steps:

- a. Generate a Certificate Signing Request (CSR)
- b. Request a Device Certificate from the CA
- c. Obtain a Trusted Root Certificate from the CA
- d. Deploy the Device and Trusted Root Certificates on the E-SBC
- To configure a certificate:
- 1. Open the Certificates page (**Configuration** tab > **System** > **Certificates**).

#### Figure 4-21: Certificates Page - Creating CSR

| - | Certificate Signing Request                                                                                                    |                                      |                      |  |  |
|---|----------------------------------------------------------------------------------------------------|--------------------------------------|----------------------|--|--|
|   | Subject Name [CN]                                                                                                    | ITSP-GW.ilync15.local                |                      |  |  |
|   | Organizational Unit [OU] (optional)                                                                                                    |                                      |                      |  |  |
|   | Company name [O] (optional)                                                                                                    |                                      |                      |  |  |
|   | Locality or city name [L] (optional)                                                                                                    |                                      |                      |  |  |
|   | State [ST] (optional)                                                                                                    |                                      |                      |  |  |
|   | Country code [C] (optional)                                                                                                    |                                      |                      |  |  |
|   | Create CSR<br>After creating the CSR, copy the text below (including the BEGIN/ENI<br>signing.                                                                                                    | D lines) and send it to your Certifi | cation Authority for |  |  |
|   | <pre>BEGIN CERTIFICATE REQUEST<br/>MIIBXzCByQIBADAgMR4wHAYDVQQDExVJVFNQLUdXLmlseW5jMTUubG9jYWwwgZ8w<br/>DQYJKoZIhvcNAQEBBQADgY0AMIGJAoGBAKkobC9QmE0XA0vaTrkioon0LVrwNsC1<br/>3TMgncMVxdp9/BCXyygT2Wlvz0NGUsypa7w2DKKkxr8xA9sGLXwy02CyB49U1pDF<br/>DJV8I1dUfT8qL9d9V64f3z00411hweZSn4hHdAfGy0S6e9lJhFw/USUD6/bNygQz<br/>5z203jtjXKmdAgMBAAGgADANBgkqhkiG9w0BAQQFAAOBgQBLqe880JGrmEzFu5Q1<br/>pRGiOuEQ4Pr6PL+JKghii6UpLmHEwixTedayzNh7b2yQgFYxiVWmX2JwrvXaCp5Y<br/>8z8h0CZXV/E4MrR2s8bYb6bqxeteAXs+VwxgK0bb4pSFfGLc82+dZUc0DAB0wZFv<br/>nxSEcPACKnZittF/GgW+A4AoMQ==<br/>END CERTIFICATE REQUEST</pre> |                                      |                      |  |  |
|   | 2 In the 'Subject Name' field ent                                                                                                    | er the media datewa                  | w name (e.g.         |  |  |

 In the 'Subject Name' field, enter the media gateway name (e.g., ITSP-GW.ilync15.local).

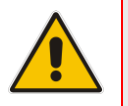

**Note:** The value entered in this field must be identical to the gateway name configured in the Topology Builder for Lync Server 2013 (see Section 3.1 on page 13.

- 3. Click **Create CSR**; a certificate request is generated.
- 4. Copy the CSR from the line "----BEGIN CERTIFICATE" to "END CERTIFICATE REQUEST----" to a text file (such as Notepad), and then save it to a folder on your computer with the file name *certreq.txt*.

# AudioCodes

5. Open a Web browser and navigate to the Microsoft Certificates Services Web site at http://<certificate server>/CertSrv.

#### Figure 4-22: Microsoft Certificate Services Web Page

| Microsoft Certificate Services Demolab Home                                                                                                    |
|----------------------------------------------------------------------------------------------------|
| Welcome                                                                                                    |
| Use this Web site to request a certificate for your Web browser, e-mail client, or other program. By using a certificate, you can verify your<br>identity to people you communicate with over the Web, sign and encrypt messages, and, depending upon the type of certificate you request,<br>perform other security tasks. |
| You can also use this Web site to download a certificate authority (CA) certificate, certificate chain, or certificate revocation list (CRL), or to view the status of a pending request.                                                                                                    |
| For more information about Certificate Services, see Certificate Services Documentation.                                                                                                    |
| Select a task:<br>Request a certificate<br>View the status of a pending certificate request<br>Download a CA certificate, certificate chain, or CRL                                                                                                    |

6. Click Request a certificate.

#### Figure 4-23: Request a Certificate Page

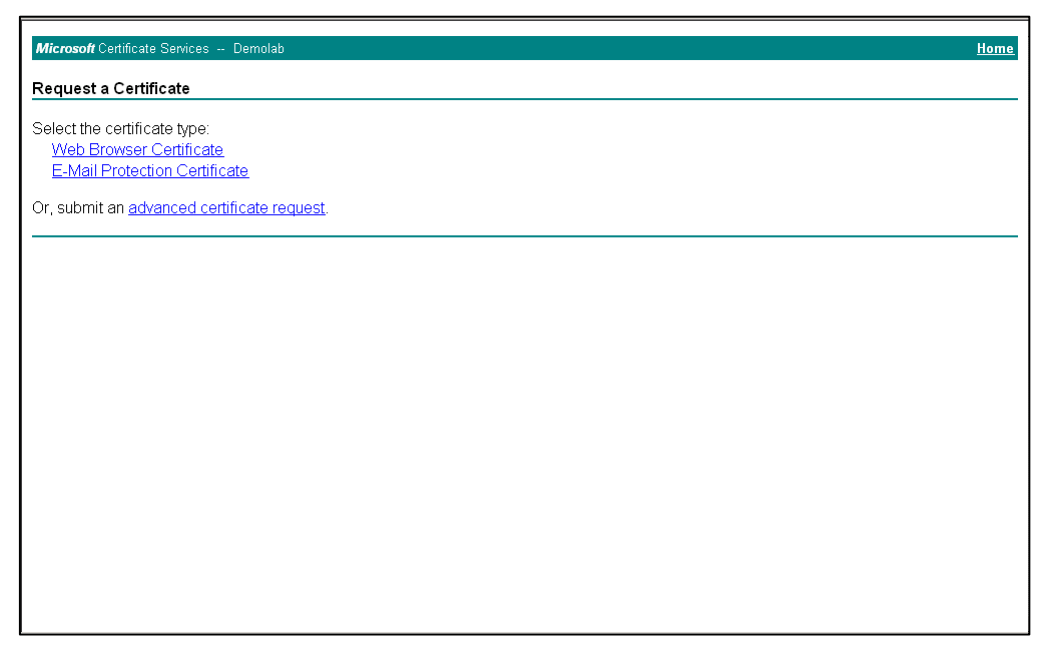

7. Click advanced certificate request, and then click Next.

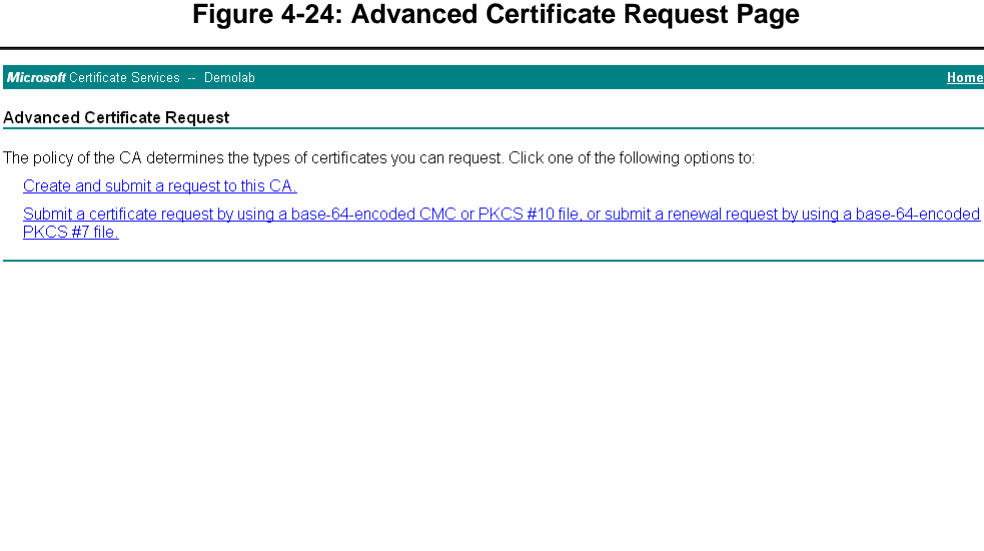

#### Figure 4-24: Advanced Certificate Request Page

8. Click Submit a certificate request ..., and then click Next.

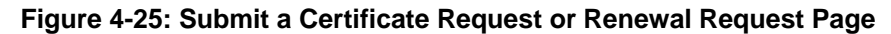

| <i>Microsoft</i> Active                                                       | Directory Certificate Services Lync-DC-LYNC-CA                                                                                                    | Home                                                                                   |
|-------------------------------------------------------------------------------|----------------------------------------------------------------------------------------------------|----------------------------------------------------------------------------------------|
| To submit a sav<br>generated by a                                             | ved request to the CA, paste a base-64-encode<br>n external source (such as a Web server) in the                                                                                                    | I CMC or PKCS #10 certificate request or PKCS #7 renewal request<br>Saved Request box. |
| Base-64-encoded<br>certificate request<br>(CMC or<br>PKCS #10 or<br>PKCS #7): | A8jxeP85ymyfbknfx+zEusB8z8h4JgzbeNxvyKkl<br>rr4ootrnsP0CAvEAAAAMA0GCSqG3Ib3DQEBBAUA<br>MnkHAkx8xHq3gaAgoLKmuch2BoZm4gEcOAFT8ok<br>95m8c48j83bh+85+T1+0st57xT9DZNg5Yp4G+08<br>vnQuXOUUX6B=VBT71aO83HcA<br>END CERTIFICATE REQUEST<br>< = = + + + + + + + + + + + + + + + + + | *                                                                                      |
| Certificate Temp                                                              | late:<br>Web Server                                                                                                    | -                                                                                      |
| Additional Attributes:                                                        | vites:                                                                                                    | -                                                                                      |
|                                                                               | Submit >                                                                                                    | -                                                                                      |
|                                                                               |                                                                                                    |                                                                                        |

- 9. Open the certreq.txt file that you created and saved in Step 4, and then copy its contents to the 'Saved Request' field.
- 10. From the 'Certificate Template' drop-down list, select Web Server.
- 11. Click Submit.

#### Figure 4-26: Certificate Issued Page

| The cer | tificate you reque | ested         | was issued to yo | J.  |  |
|---------|--------------------|---------------|------------------|-----|--|
|         | ⊚ DER encode       | d or          | ⊚ Base 64 enco   | ded |  |
|         | Download certi     | <u>ficate</u> |                  |     |  |
|         | Download certing   | ficate        | <u>chain</u>     |     |  |

- 12. Select the **Base 64 encoded** option for encoding, and then click **Download** certificate.
- **13.** Save the file as *gateway.cer* to a folder on your computer.
- 14. Click the **Home** button or navigate to the certificate server at http://<Certificate Server>/CertSrv.
- 15. Click Download a CA certificate, certificate chain, or CRL.

Figure 4-27: Download a CA Certificate, Certificate Chain, or CRL Page

| Microsoft Certificate Services Demolab Home                                                          |  |  |  |  |
|----------------------------------------------------------------------------------------------------|--|--|--|--|
| Download a CA Certificate, Certificate Chain, or CRL                                                 |  |  |  |  |
| To trust certificates issued from this certification authority, install this CA certificate chain.   |  |  |  |  |
| To download a CA certificate, certificate chain, or CRL, select the certificate and encoding method. |  |  |  |  |
| CA certificate:                                                                                      |  |  |  |  |
| Encoding method:                                                                                     |  |  |  |  |
| C Base 64                                                                                            |  |  |  |  |
| Download CA certificate<br>Download CA certificate chain<br>Download latest base CRL                 |  |  |  |  |
| ·                                                                                                    |  |  |  |  |
|                                                                                                    |  |  |  |  |
|                                                                                                    |  |  |  |  |
|                                                                                                    |  |  |  |  |
|                                                                                                    |  |  |  |  |

- 16. Under the 'Encoding method' group, select the **Base 64** option for encoding.
- 17. Click Download CA certificate.
- **18.** Save the file as *certroot.cer* to a folder on your computer.

- 19. In the E-SBC's Web interface, return to the Certificates page and do the following:
  - In the 'Device Certificate' field, click Browse and select the gateway.cer certificate file that you saved on your computer in Step 13, and then click Send File to upload the certificate to the E-SBC.
  - **b.** In the 'Trusted Root Certificate Store' field, click **Browse** and select the *certroot.cer* certificate file that you saved on your computer in Step 18, and then click **Send File** to upload the certificate to the E-SBC.

| <ul> <li>Upload certificate files from your computer</li> </ul>                                                                               |                                                             |
|----------------------------------------------------------------------------------------------------|-------------------------------------------------------------|
| Private key pass-phrase (optional)                                                                                                    | audc                                                        |
| Send <b>Private Key</b> file from your computer to the device.<br>The file must be in either PEM or PFX (PKCS#12) format.<br>Browse Send File |                                                             |
| Note: Replacing the private key is not recommended but if it's                                                                                | s done, it should be over a physically-secure network link. |
|                                                                                                    |                                                             |
| Send Device Certificate file from your computer to the device.<br>The file must be in textual PEM format.<br>Browse Send File                 |                                                             |
|                                                                                                    |                                                             |
| Send "Trusted Root Certificate Store" file from your computer to<br>The file must be in textual PEM format.<br>Browse Send File               | the device.                                                 |
|                                                                                                    |                                                             |

**20.** Reset the E-SBC with a burn to flash for your settings to take effect (see Section 4.15 on page 71).

## 4.9 Step 9: Configure SRTP

This step describes how to configure media security. If you configure the Microsoft Mediation Server to use SRTP, you must configure the E-SBC to operate in the same manner. Note that SRTP was enabled for Lync Server 2013 when you configured an IP Profile for Lync Server 2013 (see Section 4.6 on page 43).

#### **To configure media security:**

- 1. Open the Media Security page (**Configuration** tab > **Media** menu > **Media Security**).
- 2. Configure the parameters as follows:

| Parameter                        | Value  |
|----------------------------------|--------|
| Media Security                   | Enable |
| Master Key Identifier (MKI) Size | 1      |
| Symmetric MKI Negotiation        | Enable |

#### Figure 4-29: Configuring SRTP

|                   | • | General Media Security Settings        |             |
|-------------------|---|----------------------------------------|-------------|
| $\longrightarrow$ | 4 | Media Security                         | Enable      |
|                   | 4 | Aria Protocol Support                  | Disable 💌   |
|                   |   | Media Security Behavior                | Mandatory 💌 |
|                   | 4 | SRTP Tunneling Authentication for RTP  | Disable     |
|                   | 4 | SRTP Tunneling Authentication for RTCP | Disable     |
| -                 |   |                                        |             |
|                   | • | SRTP Setting                           |             |
| $\rightarrow$     |   | Master Key Identifier (MKI) Size       | 1           |
| $\rightarrow$     |   | Symmetric MKI Negotiation              | Enable      |

#### 3. Click Submit.

4. Reset the E-SBC with a burn to flash for your settings to take effect (see Section 4.15 on page 71).

### 4.10 Step 10: Configure Maximum IP Media Channels

This step describes how to configure the maximum number of required IP media channels. The number of media channels represents the number of DSP channels that the E-SBC allocates to call sessions.

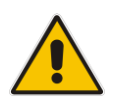

**Note:** This step is required *only* if transcoding is required.

#### > To configure the maximum number of IP media channels:

 Open the IP Media Settings page (Configuration tab > VoIP menu > IP Media > IP Media Settings).

#### Figure 4-30: Configuring Number of IP Media Channels

|               | • |                          |         |
|---------------|---|--------------------------|---------|
| $\rightarrow$ | 4 | Number of Media Channels | 30      |
|               | 4 | Voice Streaming          | Disable |
|               |   | NetAnn Announcement ID   | annc    |
|               |   | MSCML ID                 | ivr     |
|               |   | Transcoding ID           | trans   |

- 2. In the 'Number of Media Channels' field, enter the number of media channels according to your environments transcoding calls (e.g., **30**).
- 3. Click Submit.
- 4. Reset the E-SBC with a burn to flash for your settings to take effect (see Section 4.15 on page 71).

### 4.11 Step 11: Configure IP-to-IP Call Routing Rules

This step describes how to configure IP-to-IP call routing rules. These rules define the routes for forwarding SIP messages (e.g., INVITE) received from one IP entity to another. The E-SBC selects the rule whose configured input characteristics (e.g., IP Group) match those of the incoming SIP message. If the input characteristics do not match the first rule in the table, they are compared to the second rule, and so on, until a matching rule is located. If no rule is matched, the message is rejected. The routing rules use the configured IP Groups to denote the source and destination of the call. As configured in Section 4.5 on page 41, IP Group 1 represents Lync Server 2013, and IP Group 2 represents G12 SIP Trunk.

For the interoperability test topology, the following IP-to-IP routing rules are configured to route calls between Lync Server 2013 (LAN) and G12 SIP Trunk (WAN):

- Terminate SIP OPTIONS messages on the E-SBC that are received from the LAN
- Calls from Lync Server 2013 to G12 SIP Trunk
- Calls from G12 SIP Trunk to Lync Server 2013
- **To configure IP-to-IP routing rules:**
- 1. Open the IP-to-IP Routing Table page (Configuration tab > VoIP menu > SBC > Routing SBC > IP-to-IP Routing Table).
- 2. Configure a rule to terminate SIP OPTIONS messages received from the LAN:

| Parameter           | Value        |
|---------------------|--------------|
| Index               | 0            |
| Source IP Group ID  | 1            |
| Request Type        | OPTIONS      |
| Destination Type    | Dest Address |
| Destination Address | internal     |

#### Figure 4-31: Configuring IP-to-IP Routing Rule for Terminating SIP OPTIONS from LAN

| Edit Record                 | ×               |
|-----------------------------|-----------------|
| Index                       | 0               |
| Source IP Group ID          | 1               |
| Source Username Prefix      | *               |
| Source Host                 | *               |
| Destination Username Prefix | *               |
| Destination Host            | *               |
| Request Type                | OPTIONS         |
| Message Condition           | None            |
| ReRoute IP Group ID         | -1              |
| Call Trigger                | Any             |
| Destination Type            | Dest Address    |
| Destination IP Group ID     | -1              |
| Destination SRD ID          | None            |
| Destination Address         | internal        |
| Destination Port            | 0               |
| Destination Transport Type  | •               |
| Alternative Route Options   | Route Row       |
| Cost Group                  | None 💌          |
|                             | Submit × Cancel |

**3.** Configure a rule to route calls from Lync Server 2013 to G12 SIP Trunk:

| Parameter               | Value    |
|-------------------------|----------|
| Index                   | 1        |
| Source IP Group ID      | 1        |
| Destination Type        | IP Group |
| Destination IP Group ID | 2        |
| Destination SRD ID      | 2        |

#### Figure 4-32: Configuring IP-to-IP Routing Rule for LAN to WAN

| Add Record                  | ×               |
|-----------------------------|-----------------|
| Index                       | 1               |
| Source IP Group ID          | 1               |
| Source Username Prefix      | *               |
| Source Host                 | *               |
| Destination Username Prefix | *               |
| Destination Host            | *               |
| Request Type                | All             |
| Message Condition           | None 👻          |
| ReRoute IP Group ID         | 0               |
| Call Trigger                | Any 👻           |
| Destination Type            | IP Group 👻      |
| Destination IP Group ID     | 2               |
| Destination SRD ID          | 2 🔹             |
| Destination Address         |                 |
| Destination Port            | 0               |
| Destination Transport Type  | •               |
| Alternative Route Options   | Route Row 👻     |
| Cost Group                  | None 👻          |
|                             | Submit × Cancel |

# AudioCodes

4. Configure a rule to route calls from G12 SIP Trunk to Lync Server 2013:

| Parameter               | Value    |
|-------------------------|----------|
| Index                   | 2        |
| Source IP Group ID      | 2        |
| Destination Type        | IP Group |
| Destination IP Group ID | 1        |
| Destination SRD ID      | 1        |

#### Figure 4-33: Configuring IP-to-IP Routing Rule for WAN to LAN

| Index                       |           |          |
|-----------------------------|-----------|----------|
| Index                       | 2         |          |
| Source IP Group ID          | 2         |          |
| Source Username Prefix      | *         |          |
| Source Host                 | ż         |          |
| Destination Username Prefix | ż         |          |
| Destination Host            | ź         |          |
| Request Type                | All       | -        |
| Message Condition           | None      | •        |
| ReRoute IP Group ID         | 0         |          |
| Call Trigger                | Any       | <b>-</b> |
| Destination Type            | IP Group  | -        |
| Destination IP Group ID     | 1         |          |
| Destination SRD ID          | 1         | •        |
| Destination Address         |           |          |
| Destination Port            | 0         |          |
| Destination Transport Type  |           | •        |
| Alternative Route Options   | Route Row | •        |
| Cost Group                  | None      | -        |
|                             |           | . C1     |

The configured routing rules are shown in the figure below:

#### Figure 4-34: Configured IP-to-IP Routing Rules in IP-to-IP Routing Table

| IP-t                                      | o-IP Routing Table    | :                                 |                  |              |                        |              |                     |                            |                       |                  |
|-------------------------------------------|-----------------------|-----------------------------------|------------------|--------------|------------------------|--------------|---------------------|----------------------------|-----------------------|------------------|
| Add                                       | + insert +            |                                   |                  |              |                        |              |                     |                            |                       |                  |
| Index                                     | Source IP Group<br>ID | Destination<br>Username<br>Prefix | Destination Host | Request Type | ReRoute IP<br>Group ID | Call Trigger | Destination<br>Type | Destination IP<br>Group ID | Destination SRD<br>ID | Destination Port |
| 0                                         | 1                     | *                                 | *                | OPTIONS      | -1                     | Any          | Dest Address        | -1                         | None                  | 0                |
| 1                                         | 1                     | *                                 | *                | All          | -1                     | Any          | IP Group            | 2                          | 2                     | 0                |
| 2                                         | 2                     | *                                 | *                | All          | -1                     | Any          | IP Group            | 1                          | 1                     | 0                |
| Page T of 1 to be Show 10 View 1 - 3 of 3 |                       |                                   |                  |              |                        |              |                     |                            |                       |                  |

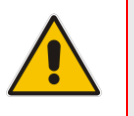

**Note:** The routing configuration may change according to your specific deployment topology.

## 4.12 Step 12: Configure IP-to-IP Manipulation Rules

This step describes how to configure IP-to-IP manipulation rules. These rules manipulate the source and / or destination number. The manipulation rules use the configured IP Groups to denote the source and destination of the call. As configured in Section 4.5 on page 41, IP Group 1 represents Lync Server 2013, and IP Group 2 represents G12 SIP Trunk.

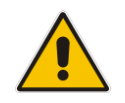

**Note:** Adapt the manipulation table according to your environment dial plan.

For this interoperability test topology, a manipulation is configured to add the "+" (plus sign) to the destination number for calls from IP Group 2 (G12 SIP Trunk) to IP Group 1 (i.e., Lync Server 2013) for any destination username prefix.

#### > To configure a number manipulation rule:

- Open the IP-to-IP Outbound Manipulation page (Configuration tab > VoIP menu > SBC > Manipulations SBC > IP-to-IP Outbound).
- 2. Click Add.
- 3. Click the **Rule** tab, and then configure the parameters as follows:

| Parameter                   | Value             |
|-----------------------------|-------------------|
| Index                       | 0                 |
| Source IP Group             | 2                 |
| Destination IP Group        | 1                 |
| Destination Username Prefix | * (asterisk sign) |
| Manipulated URI             | Destination       |

#### Figure 4-35: Configuring IP-to-IP Outbound Manipulation Rule – Rule Tab

| Rule Action                 |                 |  |  |  |  |
|-----------------------------|-----------------|--|--|--|--|
| Index                       | 0               |  |  |  |  |
| Additional Manipulation     | No              |  |  |  |  |
| Source IP Group ID          | 2               |  |  |  |  |
| Destination IP Group ID 1   |                 |  |  |  |  |
| Source Username Prefix      | ±               |  |  |  |  |
| Source Host                 | *               |  |  |  |  |
| Destination Username Prefix | *               |  |  |  |  |
| Destination Host            | *               |  |  |  |  |
| Request Type                | All 👻           |  |  |  |  |
| ReRoute IP Group ID         | -1              |  |  |  |  |
| Call Trigger                | Any 👻           |  |  |  |  |
| Manipulated URI             | Destination 💌   |  |  |  |  |
|                             | Submit X Cancel |  |  |  |  |

4. Click the **Action** tab, and then configure the parameters as follows:

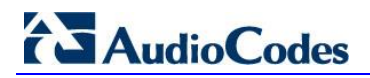

| Parameter     | Value         |
|---------------|---------------|
| Prefix to Add | + (plus sign) |

#### Figure 4-36: Configuring IP-to-IP Outbound Manipulation Rule - Action Tab

| Rule Action              |                 |
|--------------------------|-----------------|
| Index                    | 0               |
| Remove From Left         | 0               |
| Remove From Right        | 0               |
| Leave From Right         | 255             |
| Prefix to Add            | +               |
| Suffix to Add            |                 |
| Privacy Restriction Mode | Transparent 👻   |
|                          | Submit × Cancel |

#### 5. Click Submit.

The figure below shows an example of configured IP-to-IP outbound manipulation rules for calls between IP Group 1 (i.e., Lync Server 2013) and IP Group 2 (i.e., G12 SIP Trunk):

| Figure 4-37: I | Example o | of Configured IP-to-IP | <b>Outbound Manipulation Rules</b> |
|----------------|-----------|------------------------|------------------------------------|
|----------------|-----------|------------------------|------------------------------------|

| IP to   | IP to IP Outbound Manipulation |                       |                            |                              |             |                                   |                     |                 |                    |               |               |
|---------|--------------------------------|-----------------------|----------------------------|------------------------------|-------------|-----------------------------------|---------------------|-----------------|--------------------|---------------|---------------|
| Add -   | Add + Insert +                 |                       |                            |                              |             |                                   |                     |                 |                    |               |               |
| Index : | Additional<br>Manipulation     | Source IP<br>Group ID | Destination<br>IP Group ID | Source<br>Username<br>Prefix | Source Host | Destination<br>Username<br>Prefix | Destination<br>Host | Request<br>Type | Manipulated<br>URI | Prefix to Add | Suffix to Add |
| 0       | No                             | 2                     | 1                          | *                            | *           | *                                 | *                   | All             | Destination        | +             |               |
| 1       | No                             | 1                     | 2                          | *                            | *           | +                                 | *                   | All             | Destination        |               |               |
| 2       | No                             | 1                     | 2                          | *                            | *           | *                                 | *                   | All             | Source             |               |               |
|         | View 1 - 3 of 3                |                       |                            |                              |             |                                   |                     |                 |                    |               |               |

| Rule Index | Description                                                                                                    |
|------------|----------------------------------------------------------------------------------------------------|
| 0          | Calls from IP Group 2 to IP Group 1 with any destination number (*), add "+" to the prefix of the destination number. |
| 1          | Calls from IP Group 1 to IP Group 2 with the prefix destination number "+", remove the "+" from this prefix.          |
| 2          | Calls from IP Group 1 to IP Group 2 with source number prefix "+", remove the "+" from this prefix.                   |

### 4.13 Step 13: Configure Message Manipulation Rules

This step describes how to configure SIP message manipulation rules. SIP message manipulation rules can include insertion, removal, and/or modification of SIP headers. Manipulation rules are grouped into Manipulation Sets, enabling you to apply multiple rules to the same SIP message (IP entity).

After configuring SIP message manipulation rules, you must assign them to the relevant IP Group (in the IP Group table) and determine whether they must be applied to inbound or outbound messages.

- > To configure a SIP message manipulation rule:
- 1. Open the Message Manipulations page (Configuration tab > VoIP menu > SIP Definitions > Msg Policy & Manipulation > Message Manipulations).
- 2. For every SIP Re-INVITE request with SDP, where RTP mode = "sendonly" (occurs in a Lync 2013-initiated Hold), create a variable and set it to '1'. This variable manages how the call will be handled in each state (answer, request, etc.).

| Parameter           | Value                                 |
|---------------------|---------------------------------------|
| Index               | 0                                     |
| Manipulation Set ID | 1                                     |
| Message Type        | reinvite.request                      |
| Condition           | param.message.sdp.rtpmode=='sendonly' |
| Action Subject      | var.call.src.0                        |
| Action Type         | Modify                                |
| Action Value        | ·1 <sup>*</sup>                       |
| Row Role            | Use Current Condition                 |

Figure 4-38: Configuring SIP Message Manipulation Rule 0 (for Microsoft Lync)

| Edit Record         | ×                         |
|---------------------|---------------------------|
| Index               | 0                         |
| Manipulation Set ID | 1                         |
| Message Type        | reinvite.request          |
| Condition           | param.message.sdp.rtpmode |
| Action Subject      | var.call.src.0            |
| Action Type         | Modify <b>v</b>           |
| Action Value        | '1'                       |
| Row Role            | Use Current Condition 🔻   |
|                     | Submit × Cancel           |

**3.** If the manipulation rule Index 0 (above) is executed, then the following rule is also executed on the same SIP message: if RTP mode within the SDP is set to "sendonly" change it to "sendrecv".

| Parameter           | Value                     |
|---------------------|---------------------------|
| Index               | 1                         |
| Manipulation Set ID | 1                         |
| Message Type        |                           |
| Condition           |                           |
| Action Subject      | param.message.sdp.rtpmode |
| Action Type         | Modify                    |
| Action Value        | 'sendrecv'                |
| Row Role            | Use Previous Condition    |

Figure 4-39: Configuring SIP Message Manipulation Rule 1 (for Microsoft Lync)

| Edit Record         | ×                         |
|---------------------|---------------------------|
| Index               | 1                         |
| Manipulation Set ID | 1                         |
| Message Type        |                           |
| Condition           |                           |
| Action Subject      | param.message.sdp.rtpmode |
| Action Type         | Modify <b>v</b>           |
| Action Value        | 'sendrecv'                |
| Row Role            | Use Previous Condition 🔻  |
|                     | 🖬 Submit 🗙 Cancel         |

4. The following rule attempts to normalize the call processing state back to Lync 2013 for the correct reply to the initially received "sendonly". For every SIP Re-INVITE message with the variable set to '1', change RTP mode to "recvonly". This SIP Re-INVITE message is the response sent from the G12 SIP Trunk to the Lync initiated Hold.

| Parameter           | Value                     |
|---------------------|---------------------------|
| Index               | 2                         |
| Manipulation Set ID | 2                         |
| Message Type        | reinvite.response.200     |
| Condition           | var.call.src.0=="1"       |
| Action Subject      | param.message.sdp.rtpmode |
| Action Type         | Modify                    |
| Action Value        | 'recvonly'                |
| Row Role            | Use Current Condition     |

| Edit Record         | ×                         |
|---------------------|---------------------------|
| Index               | 2                         |
| Manipulation Set ID | 2                         |
| Message Type        | reinvite.response.200     |
| Condition           | var.call.src.0=='1'       |
| Action Subject      | param.message.sdp.rtpmode |
| Action Type         | Modify <b>T</b>           |
| Action Value        | 'recvonly'                |
| Row Role            | Use Current Condition 🔹   |
|                     | Submit × Cancel           |

#### Figure 4-40: Configuring SIP Message Manipulation Rule 2 (for Microsoft Lync)

5. If the manipulation rule Index 2 (above) is executed, then the following rule is also executed. If the variable is determined to be set to "1" (in the previous manipulation rule), then set it to "0" in order to normalize the call processing state back. Lync now sends Music on Hold to the G12 SIP Trunk even without the G12 SIP Trunk knowing how to receive MoH. The call is now truly on hold with MoH.

| Parameter           | Value                  |
|---------------------|------------------------|
| Index               | 3                      |
| Manipulation Set ID | 2                      |
| Message Type        |                        |
| Condition           |                        |
| Action Subject      | var.call.src.0         |
| Action Type         | Modify                 |
| Action Value        | <b>'</b> 0'            |
| Row Role            | Use Previous Condition |

| ×                        |
|--------------------------|
| 3                        |
| 2                        |
|                          |
|                          |
| var.call.src.0           |
| Modify <b>T</b>          |
| '0'                      |
| Use Previous Condition 🔻 |
|                          |

#### Figure 4-41: Configuring SIP Message Manipulation Rule 3 (for Microsoft Lync)

6. Configure another manipulation rule (Manipulation Set 4) for G12 SIP Trunk. This rule is applied to response messages sent to the G12 SIP Trunk (IP Group 2) for '503 Service not Available' or '480 Temporarily Unavailable' responses initiated by Lync Server 2013 (IP Group 1). This will replace method type '503' or '480' with the value '488' because the G12 SIP Trunk does not recognize '503' and '480' method types.

| Parameter           | Value                                       |
|---------------------|---------------------------------------------|
| Index               | 4                                           |
| Manipulation Set ID | 4                                           |
| Message Type        | any.response                                |
| Condition           | header.request-uri.methodtype=='503'  '480' |
| Action Subject      | header.request-uri.methodtype               |
| Action Type         | Modify                                      |
| Action Value        | '488'                                       |
| Row Role            | Use Current Condition                       |

#### Figure 4-42: Configuring SIP Message Manipulation Rule 4 (for G12 SIP Trunk)

| Edit Record         | ×                          |
|---------------------|----------------------------|
| Index               | 4                          |
| Manipulation Set ID | 4                          |
| Message Type        | any.response               |
| Condition           | header.request-uri.methodt |
| Action Subject      | header.request-uri.methodt |
| Action Type         | Modify <b>v</b>            |
| Action Value        | '488'                      |
| Row Role            | Use Current Condition 🔻    |
|                     | Submit × Cancel            |

7. Configure another manipulation rule (Manipulation Set 4) for the G12 SIP Trunk. This rule is applied to all messages sent to the G12 SIP Trunk (IP Group 2). The G12 SIP Trunk does not recognize messages that contain the 'gruu' parameter in the From Header. This rule will remove the 'gruu' parameter from SIP From Header for all messages sent to the G12 SIP Trunk.

| Parameter           | Value                                                  |
|---------------------|--------------------------------------------------------|
| Index               | 5                                                      |
| Manipulation Set ID | 4                                                      |
| Message Type        |                                                        |
| Condition           | header.from regex (.*)(user=phone;)(.*)(.>)(;tag=)(.*) |
| Action Subject      | header.from                                            |
| Action Type         | Modify                                                 |
| Action Value        | \$1+\$2+\$4+\$5+\$6                                    |
| Row Role            | Use Current Condition                                  |

Figure 4-43: Configuring SIP Message Manipulation Rule 5 (for G12 SIP Trunk)

| Edit Record         | ×                            |
|---------------------|------------------------------|
| Index               | 5                            |
| Manipulation Set ID | 4                            |
| Message Type        |                              |
| Condition           | header.from regex (.*)(user= |
| Action Subject      | header.from                  |
| Action Type         | Modify <b>T</b>              |
| Action Value        | \$1+\$2+\$4+\$5+\$6          |
| Row Role            | Use Current Condition 🔻      |
|                     | Submit × Cancel              |

8. The G12 SIP Trunk does not send an ALLOW SIP header at all. To refresh the Session Timer from Lync, the header must be added with the value of 'UPDATE' in all responses sent toward Lync. This is done with the following rule, which should be added for Outbound Message Manipulation Set for Lync IP Group.

| Parameter           | Value                 |
|---------------------|-----------------------|
| Index               | 6                     |
| Manipulation Set ID | 2                     |
| Message Type        | any.response          |
| Action Subject      | header.allow          |
| Action Type         | Add                   |
| Action Value        | 'UPDATE'              |
| Row Role            | Use Current Condition |

#### Figure 4-44: Configuring SIP Message Manipulation Rule 6 (for Microsoft Lync)

| Edit Record         | ×                       |
|---------------------|-------------------------|
| Index               | б                       |
| Manipulation Set ID | 2                       |
| Message Type        | any.response            |
| Condition           |                         |
| Action Subject      | header.allow            |
| Action Type         | Add                     |
| Action Value        | 'UPDATE'                |
| Row Role            | Use Current Condition 🔻 |
|                     | Submit × Cancel         |

Figure 4-45: Configured SIP Message Manipulation Rules

| Messa | age Manipulations   |                      |                      |                      |               |                     |                        |
|-------|---------------------|----------------------|----------------------|----------------------|---------------|---------------------|------------------------|
| Add 4 | Insert +            |                      |                      |                      |               |                     |                        |
| Index | Manipulation Set ID | Message Type         | Condition            | Action Subject       | Action Type   | Action Value        | Row Role               |
| 0     | 1                   | reinvite.request     | param.message.sdp.   | var.call.src.0       | Modify        | '1'                 | Use Current Conditio   |
| 1     | 1                   |                      |                      | param.message.sdp.   | Modify        | 'sendrecv'          | Use Previous Condition |
| 2     | 2                   | reinvite.response.20 | var.call.src.0=='1'  | param.message.sdp.   | Modify        | 'recvonly'          | Use Current Conditio   |
| 3     | 2                   |                      |                      | var.call.src.0       | Modify        | '0'                 | Use Previous Conditi   |
| 4     | 4                   | any.response         | header.request-uri.m | header.request-uri.n | Modify        | '488'               | Use Current Conditio   |
| 5     | 4                   |                      | header.from regex (. | header.from          | Modify        | \$1+\$2+\$4+\$5+\$6 | Use Current Conditio   |
| 6     | 2                   | any.response         |                      | header.allow         | Add           | 'UPDATE'            | Use Current Conditio   |
|       |                     | 14                   | < Page 1 of 1 🕨      | → N Show 10 V red    | ords per page |                     | View 1 - 7 of 7        |

The table displayed below includes SIP message manipulation rules bound together by common Manipulation Set IDs 1, 2 and 4, which are executed for messages sent to and from the G12 SIP Trunk (IP Group 2) as well as the Lync Server 2013 (IP Group 1). These rules are specifically required to enable proper interworking between G12 SIP Trunk and Lync Server 2013. Refer to the *User's Manual* for further details concerning the full capabilities of header manipulation.

| Rule<br>Index | Rule Description                                                                                                    | Reason for Introducing Rule                                                                                                    |  |  |
|---------------|----------------------------------------------------------------------------------------------------|----------------------------------------------------------------------------------------------------|--|--|
| 0             | For every SIP Re-INVITE request with SDP,<br>where RTP mode = "sendonly" (occurs in a Lync<br>2013-initiated Hold), create a variable and set it to<br>'1'. This variable manages how the call will be<br>handled in each state (answer, request, etc.).                                                                                                    |                                                                                                    |  |  |
| 1             | If the previous manipulation rule (Index 0) is<br>executed, then the following rule is also executed<br>on the same SIP message: if RTP mode within<br>the SDP is set to "sendonly", change it to<br>"sendrecv".                                                                                                    |                                                                                                    |  |  |
| 2             | This rule attempts to normalize the call processing<br>state back to Lync 2013 for the correct reply to the<br>initially received "sendonly". For every SIP Re-<br>INVITE message with the variable set to '1',<br>change RTP mode to "recvonly". This SIP Re-<br>INVITE message is the response sent from the<br>G12 SIP Trunk to the Lync initiated Hold.                                                                                              | the G12 SIP Trunk only supports<br>"inactive" format for Hold. This causes<br>loss of the Music On Hold functionalit<br>These four rules were applied in orde<br>work around this limitation. |  |  |
| 3             | If the manipulation rule Index 2 (above) is<br>executed, then the following rule is also executed.<br>If the variable is determined to be set to "1" (in<br>the previous manipulation rule), then set it to "0"<br>in order to normalize the call processing state<br>back. Lync now sends Music on Hold to the G12<br>SIP Trunk even without the G12 SIP Trunk<br>knowing how to receive MoH. The call is now truly<br>on hold with MoH.                |                                                                                                    |  |  |
| 4             | Configure another manipulation rule (Manipulation<br>Set 4) for G12 SIP Trunk. This rule is applied to<br>response messages sent to the G12 SIP Trunk<br>(IP Group 2) for '503 Service not Available' or '480<br>Temporarily Unavailable' responses initiated by<br>Lync Server 2013 (IP Group 1). This will replace<br>method type '503' or '480' with the value '488'<br>because the G12 SIP Trunk does not recognize<br>'503' and '480' method types. | G12 SIP Trunk does not recognize '503'<br>or '480' method type.                                                                                                    |  |  |
| 5             | Configure another manipulation rule (Manipulation<br>Set 4) for the G12 SIP Trunk. This rule is applied<br>to all messages sent to the G12 SIP Trunk (IP<br>Group 2). The G12 SIP Trunk does not recognize<br>messages that contain the 'gruu' parameter in the<br>From Header. This rule will remove the 'gruu'<br>parameter from SIP From Header for all<br>messages sent to the G12 SIP Trunk.                                                        | The G12 SIP Trunk does not recognize messages that contain the 'gruu' parameter in the From Header.                                                                                           |  |  |
| 6             | To refresh the Session Timer from Lync, the<br>header must be added with the value of<br><b>'UPDATE'</b> in all responses sent toward Lync. This<br>rule should be added for Outbound Message<br>Manipulation Set for Lync IP Group.                                                                                                    | The G12 SIP Trunk does not send an ALLOW SIP header at all.                                                                                                    |  |  |

### Table 4-1: SIP Message Manipulation Rules

# AudioCodes

- 9. Assign Manipulation Set IDs 1 and 2 to IP Group 1:
  - Open the IP Group Table page (Configuration tab > VoIP menu > VoIP Network > IP Group Table).
  - **b.** Select the row of IP Group 1, and then click **Edit**.
  - c. Click the SBC tab.
  - d. Set the 'Inbound Message Manipulation Set' field to 1.
  - e. Set the 'Outbound Message Manipulation Set' field to 2.

#### Figure 4-46: Assigning Manipulation Sets 1 and 2 to IP Group 1

| Index                             | 1                         |
|-----------------------------------|---------------------------|
| Classify By Proxy Set             | Enable 🗸                  |
| Max. Number of Registered Users   | -1                        |
| Inbound Message Manipulation Set  | 1                         |
| Outbound Message Manipulation Set | 2                         |
| Registration Mode                 | User Initiates Registra 🗸 |
| Authentication Mode               | User Authenticates 🗸      |
| Authentication Method List        |                           |
| SBC Client Forking Mode           | Sequential 🗸              |
| Source URI Input                  | Not Configured 🗸          |
| Destination URI Input             | Not Configured 🗸          |
| Username                          |                           |
| Password                          |                           |

f. Click Submit.

- **10.** Assign Manipulation Set ID 4 to IP Group 2:
  - Open the IP Group Table page (Configuration tab > VoIP menu > VoIP Network > IP Group Table).
  - **b.** Select the row of IP Group 2, and then click **Edit**.
  - c. Click the SBC tab.
  - d. Set the 'Outbound Message Manipulation Set' field to 4.

#### Figure 4-47: Assigning Manipulation Set 4 to IP Group 2

| Common GW SBC                     |                           |
|-----------------------------------|---------------------------|
| Index                             | 2                         |
| Classify By Proxy Set             | Enable 🗸                  |
| Max. Number of Registered Users   | -1                        |
| Inbound Message Manipulation Set  | -1                        |
| Outbound Message Manipulation Set | 4                         |
| Registration Mode                 | User Initiates Registra 🗸 |
| Authentication Mode               | User Authenticates 🗸      |
| Authentication Method List        |                           |
| SBC Client Forking Mode           | Sequential V              |
| Source URI Input                  | Not Configured 🗸          |
| Destination URI Input             | Not Configured 🗸          |
| Username                          |                           |
| Password                          |                           |
|                                   | Submit × Cancel           |

e. Click Submit.

# 4.14 Step 14: Configure Call Forking Mode

This step describes how to configure the E-SBC's handling of SIP 18x responses received for call forking of INVITE messages. For the interoperability test topology, if 18x with SDP is received, the E-SBC opens a voice stream according to the received SDP. The E-SBC re-opens the stream according to subsequently received 18x responses with SDP or plays a ringback tone if 180 response without SDP is received. It's mandatory to set this field for the Lync Server 2013 environment.

#### > To configure call forking:

- 1. Open the General Settings page (Configuration tab > VoIP menu > SBC > General Settings).
- 2. From the 'SBC Forking Handling Mode' drop-down list, select Sequential.

| ▼                                   |                    |
|-------------------------------------|--------------------|
| Transcoding Mode                    | Only If Required 🗸 |
| SBC No Answer Timeout               | 600                |
| SBC GRUU Mode                       | AsProxy -          |
| Minimum Session-Expires [sec]       | 90                 |
| BroadWorks Survivability Feature    | Disable 👻          |
| Bye Authentication                  | Disable 👻          |
| SBC User Registration Time          | 0                  |
| SBC Proxy Registration Time         | 0                  |
| SBC Survivability Registration Time | 0                  |
| SBC Forking Handling Mode           | Sequential 👻       |
| Allow Unclassified Calls            | Reject -           |
| SBC Session-Expires [sec]           | 180                |
| SBC Direct Media                    | Disable 👻          |

#### Figure 4-48: Configuring Forking Mode

3. Click Submit.

# 4.15 Step 15: Reset the E-SBC

After finishing configuration of the E-SBC described in this section, save ("burn") the configuration to the E-SBC's flash memory with a reset for the settings to take effect.

- > To save the configuration to flash memory:
- 1. Open the Maintenance Actions page (Maintenance tab > Maintenance menu > Maintenance Actions).

Figure 4-49: Resetting the E-SBC

| Reset Board               | Reset    |  |
|---------------------------|----------|--|
| Burn To FLASH             | Yes      |  |
| Graceful Option           | No       |  |
| ▼ LOCK / UNLOCK           |          |  |
| Lock                      | LOCK     |  |
| Graceful Option           | No       |  |
| Gateway Operational State | UNLOCKED |  |
| → Save Configuration      |          |  |
| Burn To FLASH             | BURN     |  |

- 2. Ensure that the 'Burn to FLASH' field is set to Yes (default).
- 3. Click the **Reset** button.

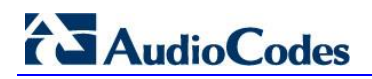

**Reader's Notes**
#### A AudioCodes ini File

The *ini* configuration file of the E-SBC, corresponding to the Web-based configuration as described in Section 4 on page 31, is shown below:

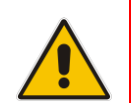

Note: To load and save an ini file, use the Configuration File page (Maintenance tab > Software Update menu > Configuration File).

```
**********
;** Ini File **
***********
;Board: Mediant 850 - MSBG
;HW Board Type: 69 FK Board Type: 74
;Serial Number: 5299378
;Slot Number: 1
;Software Version: 6.60A.250.009
;DSP Software Version: 5014AE3 R LD => 660.23
;Board IP Address: 10.15.17.55
;Board Subnet Mask: 255.255.0.0
;Board Default Gateway: 10.15.0.1
;Ram size: 368M Flash size: 64M Core speed: 500Mhz
;Num of DSP Cores: 3 Num DSP Channels: 30
;Num of physical LAN ports: 4
; Profile: NONE
;Key features:;Board Type: Mediant 850 - MSBG ;IP Media: Conf VXML
VoicePromptAnnounc(H248.9) CALEA TrunkTesting POC ;Channel Type: DspCh=30
IPMediaDspCh=30 ;Coders: G723 G729 G728 NETCODER GSM-FR GSM-EFR AMR EVRC-
QCELP G727 ILBC EVRC-B AMR-WB G722 EG711 MS RTA NB MS RTA WB SILK NB
SILK WB SPEEX NB SPEEX WB ;DSP Voice features: IpmDetector RTCP-XR
AMRPolicyManagement ;ElTrunks=1 ;TlTrunks=0 ;FXSPorts=8 ;FXOPorts=0
;Security: IPSEC MediaEncryption StrongEncryption EncryptControlProtocol
;DATA features: ;QOE features: VoiceQualityMonitoring MediaEnhancement
;Control Protocols: MSFT CLI TRANSCODING=30 FEU=100 TestCall=100 MGCP
MEGACO H323 SIP TPNCP SASurvivability SBC=50 ;Default features:;Coders:
G711 G726;
;----- Mediant 850 - MSBG HW components-----
;
; Slot # : Module type : # of ports
;-----
     1 : FALC56 : 1
;
     2 : FXS
                    : 4
;
     3 : FXS
                    : 4
;-----
[SYSTEM Params]
SyslogServerIP = 10.15.17.100
EnableSyslog = 1
NTPServerUTCOffset = 7200
LDAPCACHEENTRYTIMEOUT = 12
NTPServerIP = '10.15.25.1'
LDAPSEARCHDNSINPARALLEL = 0
```

## AudioCodes

```
[BSP Params]
PCMLawSelect = 3
[Analog Params]
[ControlProtocols Params]
AdminStateLockControl = 0
[MGCP Params]
[MEGACO Params]
EP Num 0 = 0
EP_Num_1 = 1
EP Num 2 = 1
EP Num 3 = 0
EP_Num_4 = 0
[PSTN Params]
[SS7 Params]
[Voice Engine Params]
ENABLEMEDIASECURITY = 1
SRTPTxPacketMKISize = 1
[WEB Params]
LogoWidth = '145'
HTTPSCipherString = 'RC4:EXP'
[SIP Params]
MEDIACHANNELS = 30
GWDEBUGLEVEL = 5
ENABLESBCAPPLICATION = 1
MSLDAPPRIMARYKEY = 'telephoneNumber'
ENABLESYMMETRICMKI = 1
SBCPREFERENCESMODE = 1
SBCFORKINGHANDLINGMODE = 1
[SCTP Params]
[IPsec Params]
[Audio Staging Params]
```

```
[SNMP Params]
[ PhysicalPortsTable ]
FORMAT PhysicalPortsTable Index = PhysicalPortsTable Port,
PhysicalPortsTable Mode, PhysicalPortsTable NativeVlan,
PhysicalPortsTable SpeedDuplex, PhysicalPortsTable PortDescription,
PhysicalPortsTable GroupMember, PhysicalPortsTable GroupStatus;
PhysicalPortsTable 0 = "GE 4 1", 1, 1, 4, "User Port #0", "GROUP 1",
"Active";
PhysicalPortsTable 1 = "GE 4 2", 1, 1, 4, "User Port #1", "GROUP 1",
"Redundant";
PhysicalPortsTable 2 = "GE 4 3", 1, 2, 4, "User Port #2", "GROUP 2",
"Active";
PhysicalPortsTable 3 = "GE 4 4", 1, 2, 4, "User Port #3", "GROUP 2",
"Redundant";
[ \PhysicalPortsTable ]
[ EtherGroupTable ]
FORMAT EtherGroupTable Index = EtherGroupTable Group,
EtherGroupTable_Mode, EtherGroupTable_Member1, EtherGroupTable Member2;
EtherGroupTable 0 = "GROUP 1", 2, GE 4 1, GE 4 2;
EtherGroupTable 1 = "GROUP 2", 2, GE 4 3, GE 4 4;
[ \EtherGroupTable ]
[ InterfaceTable ]
FORMAT InterfaceTable Index = InterfaceTable ApplicationTypes,
InterfaceTable InterfaceMode, InterfaceTable IPAddress,
InterfaceTable PrefixLength, InterfaceTable Gateway,
InterfaceTable_VlanID, InterfaceTable_InterfaceName,
InterfaceTable_PrimaryDNSServerIPAddress,
InterfaceTable SecondaryDNSServerIPAddress,
InterfaceTable_UnderlyingInterface;
InterfaceTable 0 = 6, 10, 10.15.17.55, 16, 10.15.0.1, 1, "Voice",
10.15.25.1, 0.0.0.0, GROUP 1;
InterfaceTable 1 = 5, 10, 195.189.192.158, 25, 195.189.192.129, 2,
"WANSP", 80.179.52.100, 80.179.52.100, GROUP 2;
[ \InterfaceTable ]
[ DspTemplates ]
;
  *** TABLE DspTemplates ***
;
; This table contains hidden elements and will not be exposed.
; This table exists on board and will be saved during restarts.
[ \DspTemplates ]
```

```
[ CpMediaRealm ]
FORMAT CpMediaRealm Index = CpMediaRealm MediaRealmName,
CpMediaRealm_IPv4IF, CpMediaRealm_IPv6IF, CpMediaRealm_PortRangeStart,
CpMediaRealm MediaSessionLeg, CpMediaRealm PortRangeEnd,
CpMediaRealm IsDefault;
CpMediaRealm 1 = "MRLan", Voice, , 6000, 10, 6090, 1;
CpMediaRealm 2 = "MRWan", WANSP, , 7000, 10, 7090, 0;
[ \CpMediaRealm ]
[ SRD ]
FORMAT SRD Index = SRD Name, SRD MediaRealm, SRD IntraSRDMediaAnchoring,
SRD_BlockUnRegUsers, SRD_MaxNumOfRegUsers,
SRD EnableUnAuthenticatedRegistrations;
SRD 1 = "SRDLan", "MRLan", 0, 0, -1, 1;
SRD 2 = "SRDWan", "MRWan", 0, 0, -1, 1;
[\SRD]
[ ProxyIp ]
FORMAT ProxyIp Index = ProxyIp IpAddress, ProxyIp TransportType,
ProxyIp ProxySetId;
ProxyIp 0 = "FE15.ilync15.local:5067", 2, 1;
ProxyIp 1 = "174.127.194.4", 0, 2;
ProxyIp 2 = "174.127.194.40", 0, 2;
[ \ProxyIp ]
[ IpProfile ]
FORMAT IpProfile_Index = IpProfile_ProfileName, IpProfile_IpPreference,
IpProfile_CodersGroupID, IpProfile_IsFaxUsed,
IpProfile_JitterBufMinDelay, IpProfile_JitterBufOptFactor,
IpProfile IPDiffServ, IpProfile SigIPDiffServ, IpProfile SCE,
IpProfile_RTPRedundancyDepth, IpProfile_RemoteBaseUDPPort,
IpProfile CNGmode, IpProfile VxxTransportType, IpProfile NSEMode,
IpProfile IsDTMFUsed, IpProfile PlayRBTone2IP,
IpProfile EnableEarlyMedia, IpProfile ProgressIndicator2IP,
IpProfile EnableEchoCanceller, IpProfile CopyDest2RedirectNumber,
IpProfile MediaSecurityBehaviour, IpProfile CallLimit,
IpProfile DisconnectOnBrokenConnection, IpProfile FirstTxDtmfOption,
IpProfile_SecondTxDtmfOption, IpProfile_RxDTMFOption,
IpProfile EnableHold, IpProfile InputGain, IpProfile VoiceVolume,
IpProfile_AddIEInSetup, IpProfile_SBCExtensionCodersGroupID,
IpProfile_MediaIPVersionPreference, IpProfile_TranscodingMode,
IpProfile SBCAllowedCodersGroupID, IpProfile SBCAllowedCodersMode,
IpProfile_SBCMediaSecurityBehaviour, IpProfile_SBCRFC2833Behavior, IpProfile_SBCAlternativeDTMFMethod, IpProfile_SBCAssertIdentity,
IpProfile_AMDSensitivityParameterSuit, IpProfile_AMDSensitivityLevel,
IpProfile AMDMaxGreetingTime, IpProfile AMDMaxPostSilenceGreetingTime,
IpProfile SBCDiversionMode, IpProfile SBCHistoryInfoMode,
IpProfile_EnableQSIGTunneling, IpProfile_SBCFaxCodersGroupID,
IpProfile SBCFaxBehavior, IpProfile SBCFaxOfferMode,
```

```
IpProfile SBCFaxAnswerMode, IpProfile SbcPrackMode,
IpProfile SBCSessionExpiresMode, IpProfile SBCRemoteUpdateSupport,
IpProfile SBCRemoteReinviteSupport,
IpProfile SBCRemoteDelayedOfferSupport, IpProfile SBCRemoteReferBehavior,
IpProfile SBCRemote3xxBehavior, IpProfile_SBCRemoteMultiple18xSupport,
IpProfile SBCRemoteEarlyMediaResponseType,
IpProfile SBCRemoteEarlyMediaSupport, IpProfile EnableSymmetricMKI,
IpProfile MKISize, IpProfile SBCEnforceMKISize,
IpProfile SBCRemoteEarlyMediaRTP, IpProfile SBCRemoteSupportsRFC3960,
IpProfile_SBCRemoteCanPlayRingback, IpProfile EnableEarly183,
IpProfile EarlyAnswerTimeout, IpProfile SBC2833DTMFPayloadType,
IpProfile SBCUserRegistrationTime, IpProfile ResetSRTPStateUponRekey,
IpProfile AmdMode, IpProfile SBCReliableHeldToneSource,
IpProfile_SBCPlayHeldTone, IpProfile_SBCRemoteHoldFormat,
IpProfile GenerateSRTPKeys;
IpProfile 1 = "Lync", 1, 0, 0, 10, 10, 46, 40, 0, 0, 0, 0, 2, 0, 0, 0, 0, -1, 1, 0, 0, -1, 1, 4, -1, 1, 1, 0, 0, "", 1, 0, 0, -1, 0, 1, 0, 0, 0, 0, 8, 300, 400, 0, 0, 0, -1, 0, 0, 1, 1, 0, 1, 1, 0, 3, 2, 1, 0, 1, 1, 1, 1,
1, 0, 1, 0, 0, 0, 0, 1, 0, 1, 0, 0;
IpProfile 2 = "G12", 1, 0, 0, 10, 10, 46, 40, 0, 0, 0, 0, 2, 0, 0, 0, 0,
-1, 1, 0, 0, -1, 1, 4, -1, 1, 1, 0, 0, "", -1, 0, 1, 2, 0, 2, 0, 0, 1, 0,
8, 300, 400, 0, 0, 0, -1, 0, 0, 1, 3, 0, 0, 2, 1, 3, 0, 0, 0, 1, 0, 0, 0,
0, 0, 0, 0, 0, 0, 0, 0, 0, 1, 0, 0, 0;
[ \IpProfile ]
[ ProxySet ]
FORMAT ProxySet Index = ProxySet EnableProxyKeepAlive,
ProxySet ProxyKeepAliveTime, ProxySet ProxyLoadBalancingMethod,
ProxySet_IsProxyHotSwap, ProxySet_SRD, ProxySet_ClassificationInput,
ProxySet ProxyRedundancyMode;
ProxySet 0 = 0, 60, 0, 0, 0, 0, -1;
ProxySet 1 = 1, 60, 1, 1, 1, 0, -1;
ProxySet 2 = 1, 60, 1, 1, 2, 0, 1;
[ \ProxySet ]
[ IPGroup ]
FORMAT IPGroup Index = IPGroup Type, IPGroup Description,
IPGroup ProxySetId, IPGroup SIPGroupName, IPGroup ContactUser,
IPGroup_EnableSurvivability, IPGroup_ServingIPGroup,
IPGroup_SipReRoutingMode, IPGroup_AlwaysUseRouteTable,
IPGroup RoutingMode, IPGroup SRD, IPGroup MediaRealm,
IPGroup_ClassifyByProxySet, IPGroup_ProfileId, IPGroup_MaxNumOfRegUsers,
IPGroup InboundManSet, IPGroup OutboundManSet, IPGroup RegistrationMode,
IPGroup AuthenticationMode, IPGroup MethodList,
IPGroup_EnableSBCClientForking, IPGroup_SourceUriInput,
IPGroup DestUriInput, IPGroup ContactName;
IPGroup 1 = 0, "Lync", 1, "195.189.192.158", "", 0, -1, -1, 0, -1, 1, "MRLan", 1, 1, -1, 1, 2, 0, 0, "", 0, -1, -1, "";
IPGroup 2 = 0, "G12", 2, "195.189.192.158", "", 0, -1, -1, 0, -1, 2,
"MRWan", 1, 2, -1, -1, 4, 0, 0, "", 0, -1, -1, "";
[ \IPGroup ]
[ IP2IPRouting ]
```

### AudioCodes

```
FORMAT IP2IPRouting Index = IP2IPRouting SrcIPGroupID,
IP2IPRouting SrcUsernamePrefix, IP2IPRouting SrcHost,
IP2IPRouting DestUsernamePrefix, IP2IPRouting DestHost,
IP2IPRouting RequestType, IP2IPRouting MessageCondition,
IP2IPRouting ReRouteIPGroupID, IP2IPRouting Trigger,
IP2IPRouting DestType, IP2IPRouting DestIPGroupID,
IP2IPRouting DestSRDID, IP2IPRouting DestAddress, IP2IPRouting DestPort,
IP2IPRouting DestTransportType, IP2IPRouting AltRouteOptions,
IP2IPRouting_CostGroup;
IP2IPRouting 0 = 1, "*", "*", "*", 6, , -1, 0, 1, -1, , "internal",
0, -1, 0, ;
IP2IPRouting 1 = 1, "*", "*", "*", 0, , -1, 0, 0, 2, 2, "", 0, -1,
0, ;
IP2IPRouting 2 = 2, "*", "*", "*", 0, , -1, 0, 0, 1, 1, "", 0, -1,
0, ;
[ \IP2IPRouting ]
[ SIPInterface ]
FORMAT SIPInterface Index = SIPInterface NetworkInterface,
SIPInterface_ApplicationType, SIPInterface_UDPPort, SIPInterface_TCPPort,
SIPInterface TLSPort, SIPInterface SRD, SIPInterface MessagePolicy,
SIPInterface TLSMutualAuthentication, SIPInterface TCPKeepaliveEnable,
SIPInterface ClassificationFailureResponseType;
SIPInterface 1 = "Voice", 2, 0, 0, 5067, 1, , -1, 0, 500;
SIPInterface 2 = "WANSP", 2, 5060, 0, 0, 2, , -1, 0, 500;
[ \SIPInterface ]
[ IPOutboundManipulation ]
FORMAT IPOutboundManipulation Index =
IPOutboundManipulation IsAdditionalManipulation,
IPOutboundManipulation SrcIPGroupID,
IPOutboundManipulation DestIPGroupID,
IPOutboundManipulation SrcUsernamePrefix, IPOutboundManipulation SrcHost,
IPOutboundManipulation DestUsernamePrefix,
IPOutboundManipulation_DestHost, IPOutboundManipulation RequestType,
IPOutboundManipulation ReRouteIPGroupID, IPOutboundManipulation Trigger,
IPOutboundManipulation ManipulatedURI,
IPOutboundManipulation RemoveFromLeft,
IPOutboundManipulation_RemoveFromRight,
IPOutboundManipulation LeaveFromRight, IPOutboundManipulation Prefix2Add,
IPOutboundManipulation Suffix2Add,
IPOutboundManipulation PrivacyRestrictionMode;
IPOutboundManipulation 0 = 0, 2, 1, "*", "*", "*", "*", 0, -1, 0, 1, 0,
0, 255, "+", "", 0;
IPOutboundManipulation 1 = 0, 1, 2, "*", "*", "+", "*", 0, -1, 0, 1, 1,
0, 255, "", "", 0;
IPOutboundManipulation 2 = 0, 1, 2, "+", "*", "*", "*", 0, -1, 0, 0, 1,
0, 255, "", "", 0;
[ \IPOutboundManipulation ]
[ CodersGroup0 ]
FORMAT CodersGroup0 Index = CodersGroup0 Name, CodersGroup0 pTime,
CodersGroup0 rate, CodersGroup0 PayloadType, CodersGroup0 Sce;
```

```
CodersGroup0 0 = "g711Alaw64k", 20, 255, -1, 0;
[ \CodersGroup0 ]
[ CodersGroup1 ]
FORMAT CodersGroup1 Index = CodersGroup1 Name, CodersGroup1 pTime,
CodersGroup1 rate, CodersGroup1_PayloadType, CodersGroup1_Sce;
CodersGroup1 0 = "g711Alaw64k", 20, 0, -1, 0;
CodersGroup1 1 = "g711Ulaw64k", 20, 0, -1, 0;
[ \CodersGroup1 ]
[ CodersGroup2 ]
FORMAT CodersGroup2 Index = CodersGroup2 Name, CodersGroup2 pTime,
CodersGroup2 rate, CodersGroup2 PayloadType, CodersGroup2 Sce;
CodersGroup2 0 = "g729", 20, 0, -1, 0;
[ \CodersGroup2 ]
[ AllowedCodersGroup2 ]
FORMAT AllowedCodersGroup2_Index = AllowedCodersGroup2_Name;
AllowedCodersGroup2 0 = "q711Alaw64k";
AllowedCodersGroup2 1 = "g711Ulaw64k";
AllowedCodersGroup2 2 = "q729";
[ \AllowedCodersGroup2 ]
[ MessageManipulations ]
FORMAT MessageManipulations Index = MessageManipulations ManSetID,
MessageManipulations MessageType, MessageManipulations Condition,
MessageManipulations ActionSubject, MessageManipulations ActionType,
MessageManipulations ActionValue, MessageManipulations RowRole;
MessageManipulations 0 = 1, "reinvite.request",
"param.message.sdp.rtpmode=='sendonly'", "var.call.src.0", 2, "'1'", 0;
MessageManipulations 1 = 1, "", "", "param.message.sdp.rtpmode", 2,
"'sendrecv'", 1;
MessageManipulations 2 = 2, "reinvite.response.200",
"var.call.src.0=='1'", "param.message.sdp.rtpmode", 2, "'recvonly'", 0;
MessageManipulations 3 = 2, "", "", "var.call.src.0", 2, "'0'", 1;
MessageManipulations 4 = 4, "any.response", "header.request-
uri.methodtype=='503'||'480'", "header.request-uri.methodtype", 2,
"'488'", 0;
MessageManipulations 5 = 4, "", "header.from regex
(.*) (user=phone;) (.*) (.>) (;tag=) (.*) ", "header.from", 2,
"$1+$2+$4+$5+$6", 0;
MessageManipulations 6 = 2, "any.response", "", "header.allow", 0,
"'UPDATE'", 0;
[ \MessageManipulations ]
```

## AudioCodes

```
[ RoutingRuleGroups ]
```

```
FORMAT RoutingRuleGroups_Index = RoutingRuleGroups_LCREnable,
RoutingRuleGroups_LCRAverageCallLength, RoutingRuleGroups_LCRDefaultCost;
RoutingRuleGroups 0 = 0, 0, 1;
```

```
[ \RoutingRuleGroups ]
```

```
[ ResourcePriorityNetworkDomains ]
```

```
FORMAT ResourcePriorityNetworkDomains_Index =
ResourcePriorityNetworkDomains_Name,
ResourcePriorityNetworkDomains_Ip2TelInterworking;
ResourcePriorityNetworkDomains 1 = "dsn", 0;
ResourcePriorityNetworkDomains 2 = "dod", 0;
ResourcePriorityNetworkDomains 3 = "drsn", 0;
ResourcePriorityNetworkDomains 5 = "uc", 1;
ResourcePriorityNetworkDomains 7 = "cuc", 0;
```

```
[ \ResourcePriorityNetworkDomains ]
```

**Reader's Notes** 

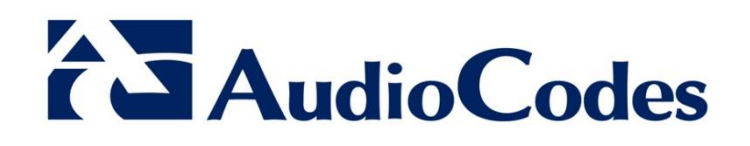

# **Configuration Note**

www.audiocodes.com